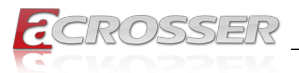

# **ANR-APL1N1FL-XX**

Intel<sup>®</sup> Apollo Lake SoC Series Networking 1U Rack Mount Solution 6x GbE LANs with 3-pair Bypass

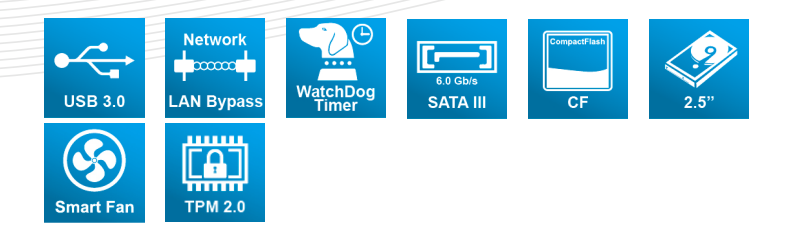

## User Manual

Acrosser Technology Co., Ltd. www.acrosser.com

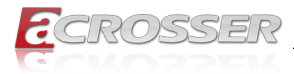

### Disclaimer

For the purpose of improving reliability, design and function, the information in this document is subject to change without prior notice and does not represent a commitment on the part of Acrosser Technology Co., Ltd.

In no event will Acrosser Technology Co., Ltd. be liable for direct, indirect, special, incidental, or consequential damages arising out of the use or inability to use the product or documentation, even if advised of the possibility of such damages.

### Copyright

This document contains proprietary information protected by copyright. All rights are reserved. No part of this manual may be reproduced by any mechanical, electronic, or other means in any form without prior written permission of Acrosser Technology Co., Ltd.

### Trademarks

The product names appear in this manual are for identification purpose only. The trademarks and product names or brand names appear in this manual are the property of their respective owners.

### Purpose

This document is intended to provide the information about the features and use of the product.

### Audience

The intended audiences are technical personnel, not for general audiences.

Ver: 100-001 Date: Aug. 30, 2018

To read this User Manual on your smart phone, you will have to install an APP that can read PDF file format first. Please find the APP you prefer from the APP Market.

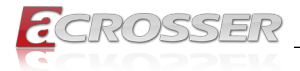

### **Table of Contents**

| 1. | Sys         | stem Introduction                             | . 5      |
|----|-------------|-----------------------------------------------|----------|
|    | 1.1.        | Specifications                                | 5        |
|    | 1.2.        | Package Contents                              | 7        |
|    | 1.3.        | Dimensions                                    | 8        |
|    | 1.4.        | Front Panel                                   | 9        |
|    | 1.5.        | Rear Panel                                    | 10       |
| 2. | Со          | nponents Assembly                             | 11       |
|    | 2.1.        | 2.5" SATA SSD Installation                    | .11      |
|    | 2.2.        | DIMM Card Installation                        | 14       |
|    | 2.3.        | PCIe Card Installation                        | 15       |
| 3. | BIC         | S Settings                                    | 17       |
|    | 3.1.        | Main Setup                                    | 17       |
|    | 3.2.        | Advanced Setup                                | 18       |
|    |             | 3.2.1. Trusted Computing                      | 19       |
|    |             | 3.2.2. ACPI Settings                          | 20       |
|    |             | 3.2.3. Super IO Configuration                 | 21       |
|    |             | 3.2.5. Hardware Monitor                       | 23       |
|    |             | 3.2.6. LAN Bypass Control & Watchdog Settings | 23       |
|    |             | 3.2.7. Power Button & PXE Control             | 24       |
|    |             | 3.2.8. SAIA Drivers                           | 25       |
|    |             | 3.2.9. S5 RTC Wake Settings                   | 20<br>27 |
|    |             | 3.2.11. CPU Configuration                     | 28       |
|    |             | 3.2.12. CSM Configuration                     | 29       |
|    |             | 3.2.13. USB Configuration                     | 30       |
|    | 3.3.        | Chipset Setup                                 | 31       |
|    |             | 3.3.1. North Bridge                           | 32       |
|    |             | 3.3.3 South Cluster Configuration             | 33<br>34 |
|    | 34          | Security Setup                                | 35       |
|    | 3.5         | Boot Setun                                    | 36       |
|    | 3.6.        | Save & Exit Setup                             | 37       |
| 4  | Driv        | ver and Utility Installation                  | 38       |
| •• | <u> </u>    |                                               | 38       |
|    | ד.ו.<br>⊿ י |                                               | 30       |
|    | 4.2.        | 4.2.1. Driver Installation Page               | 40       |
|    |             |                                               |          |

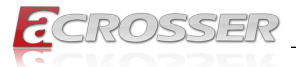

|    |      | 4.2.2. Utility Page                              |    |
|----|------|--------------------------------------------------|----|
|    |      | 4.2.3. Application Installation Page             | 47 |
|    |      | 4.2.4. Document Page                             | 50 |
|    | 4.3. | Linux Configuration                              | 51 |
| 5. | So   | ftware Installation and Programming Guide        | 55 |
|    | 5.1. | Introduction                                     |    |
|    | •••• | 5.1.1. Environment                               |    |
|    |      | 5.1.2. GPIO                                      | 55 |
|    |      | 5.1.3. Watchdog                                  | 55 |
|    |      | 5.1.4. LAN Bypass Subsystem                      | 55 |
|    | 5.2. | File Descriptions                                | 56 |
|    |      | 5.2.1. GPIO/Watchdog/LAN Bypass Subsystem        | 56 |
|    | 5.3. | API List and Descriptions                        | 56 |
|    |      | 5.3.1. GPIO                                      | 56 |
|    |      | 5.3.2. Watchdog                                  | 57 |
|    |      | 5.3.3. LAN Bypass Subsystem                      | 57 |
|    |      | 5.3.4. Notes                                     | 59 |
| 6. | FA   | Q                                                | 61 |
|    | Q 1. | Where is the serial number located on my system? |    |
|    |      |                                                  | •  |

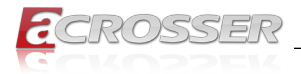

#### System Introduction 1.

### 1.1. Specifications

| Thermal Solution                                              | 1x Fanless Heatsink                                                                                                    |                   |               |              |
|---------------------------------------------------------------|----------------------------------------------------------------------------------------------------|-------------------|---------------|--------------|
| CPU                                                           | <ul> <li>Intel<sup>®</sup> Apollo Lake SoC Celeron<sup>®</sup> J-Series CPU</li> <li>Intel<sup>®</sup> Apollo Lake SoC Celeron<sup>®</sup> N-Series CPU</li> <li>Intel<sup>®</sup> Apollo Lake SoC Celeron<sup>®</sup> E-Series CPU</li> </ul> |                   |               |              |
| System Memory                                                 | System Memory • 1x SO-DIMM DDR3L-1866 (up to 8GB)                                                                                                    |                   |               |              |
| BIOS  • Support Console Re-direction • Support Bypass Setting |                                                                                                    |                   |               |              |
|                                                               |                                                                                                    | Status            | Normal        | Bypass       |
|                                                               |                                                                                                    | SYS (ON)          | V             | -            |
|                                                               |                                                                                                    | SYS (OFF)         |               | V            |
|                                                               |                                                                                                    | WDT (Timeout)     |               | V            |
|                                                               |                                                                                                    | PWR (Lost)        | Remained      | prior status |
|                                                               | •                                                                                                    | Support Boot from | RJ45 LAN[1:6] |              |
| BIOS Function                                                 | •                                                                                                    | Support SSID      |               |              |

#### Network Interface

| Ethernet Chip          | <ul> <li>6x GbE Copper</li> <li>Intel<sup>®</sup> I210-AT (10/100/1000Mbps) LAN[1:6]</li> </ul>                              |  |
|------------------------|----------------------------------------------------------------------------------------------------|--|
| LAN Bypass<br>(3-pair) | <ul> <li>(1st LAN bypass) by LAN[1:2]</li> <li>(2nd LAN bypass) by LAN[3:4]</li> <li>(3rd LAN bypass) by LAN[5:6]</li> </ul> |  |

#### Storage

| -          |                                                                                                    |  |
|------------|----------------------------------------------------------------------------------------------------|--|
| SATA/mSATA | <ul> <li>1x 2.5" Internal HDD Bay (default),<br/>or 1x mSATA Socket (full-size module) (reserved)</li> </ul> |  |
| CF/CFast   | <ul> <li>1x CF Socket (default),<br/>or 1x CFast Socket (reserved)</li> </ul>                                |  |

#### Other Features

| Watchdog Timer | <ul> <li>Software Programmable 0 ~ 255 seconds<br/>(0=Disable Timer)</li> </ul> |  |
|----------------|---------------------------------------------------------------------------------|--|
| Battery        | Lithium Battery, 3V 220mAH (CR2032)                                             |  |

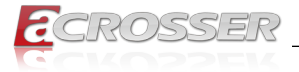

| Security            | • TPM 2.0                                                                                                    |  |
|---------------------|----------------------------------------------------------------------------------------------------|--|
| Hardware Monitoring | <ul> <li>CPU Voltage</li> <li>CPU Temperature</li> <li>System Temperature</li> <li>RTC Battery Voltage</li> </ul> |  |

| Power Supply | 60W Open Frame Power Supply (AT mode)                                                                              |  |
|--------------|----------------------------------------------------------------------------------------------------|--|
| Software     |                                                                                                    |  |
| OS Support   | <ul> <li>Windows 10 IoT Enterprise LTSB Entry, (64-bit)</li> <li>Linux Kernel 4.4 &amp; above, (64-bit)</li> </ul> |  |

### Mechanical & Environment

| Dimension             | • 440mm (W) x 266mm(D) x 44mm(H) |
|-----------------------|----------------------------------|
| Operating Temperature | • 0 ~ 40°C (32 ~ 104°F)          |
| Storage Temperature   | • -20 ~ 80°C (-4 ~ 176°F)        |
| Relative Humidity     | • 0 ~ 90% @40°C, non-condensing  |
|                       |                                  |

### EMC & Safety

| EMC            | CE, FCC Class A                                    |
|----------------|----------------------------------------------------|
| Vibration Test | <ul> <li>IEC 60068-2-64, 5~500Hz, 3GRMS</li> </ul> |
| Drop Test      | • ISTA-2A 2006                                     |

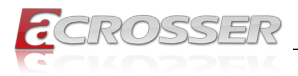

### 1.2. Package Contents

Check if the following items are included in the package.

| Item                          | Q'ty |
|-------------------------------|------|
| ANR-APL1N1FL-XX Series System | 1    |
| SATA Power Cable              | 1    |
| SATA Cable                    | 1    |
| Driver CD                     | 1    |
| Console Cable (RJ45)          | 1    |
| Rack Bracket                  | 2    |
| Power Cord                    | 1    |
| Box Packing                   | 1    |

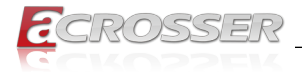

### 1.3. Dimensions

(Unit: mm)

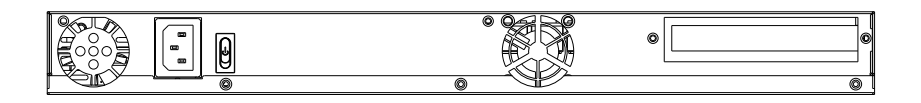

| A                                     |       |   |          |
|---------------------------------------|-------|---|----------|
|                                       |       |   | 0 0      |
|                                       |       | 0 |          |
|                                       |       |   |          |
|                                       |       |   |          |
|                                       |       |   |          |
|                                       |       |   |          |
|                                       | 266.0 |   |          |
|                                       |       |   |          |
|                                       |       |   |          |
|                                       |       |   |          |
|                                       |       |   |          |
|                                       |       | P | •        |
| · · · · · · · · · · · · · · · · · · · |       | 9 | <u> </u> |
|                                       | ·     | - |          |

|                                        |                     |     | 440.00 |       |
|----------------------------------------|---------------------|-----|--------|-------|
|                                        |                     |     |        |       |
| AAAAAAAAAAAAAAAAAAAAAAAAAAAAAAAAAAAAAA | <u>ଞ୍</u> ଚ<br>୧୦୦୦ | 000 |        | 00 88 |

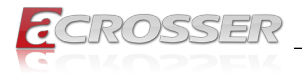

### 1.4. Front Panel

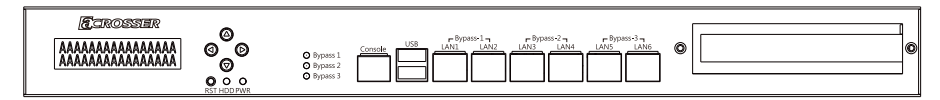

#### • LCM Display / Menu Buttons / Indicators

| LCM Display  | Character Mode: 16-character x 2-line |  |
|--------------|---------------------------------------|--|
| Menu Buttons | LCM menu control buttons              |  |
| RST          | Reset button                          |  |
| HDD          | HDD activity indicator                |  |
| PWR          | Power indicator                       |  |

#### • Bypass 1, Bypass 2, Bypass 3

Bypass LED. In-active: Green, Active: Red.

Console

COM1 connector.

USB

USB 3.0 connector.

#### • LAN1 ~ LAN6

LAN connectors.

|  | LED  | Light          | Status       |
|--|------|----------------|--------------|
|  | LED1 | Green Blinking | Link w/ Act  |
|  |      | Green On       | Link w/o Act |
|  |      | Off            | No Link      |
|  |      | Off            | 10Mbps       |
|  | LED2 | Orange On      | 100Mbps      |
|  |      | Green On       | 1000Mbps     |

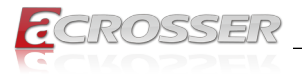

### 1.5. Rear Panel

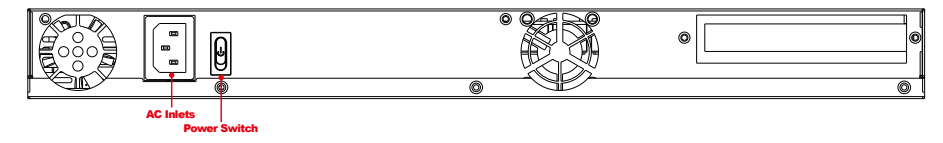

• AC Inlets

AC power inlets.

Power Switch

Power on/off switch.

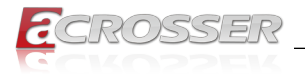

### 2. Components Assembly

### 2.1. 2.5" SATA SSD Installation

Step 1: Place the chassis on the table. Unscrew the 7 screws that fasten the top cover.

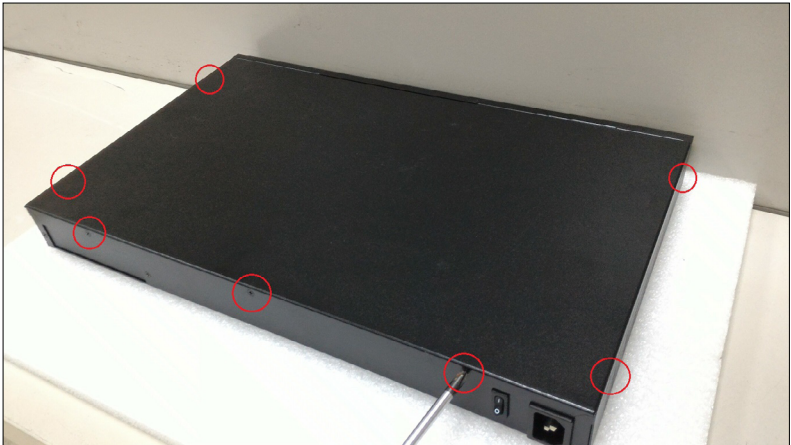

Step 2: Flip over to the bottom side. Remove the 4 screws that fastened the HDD holder.

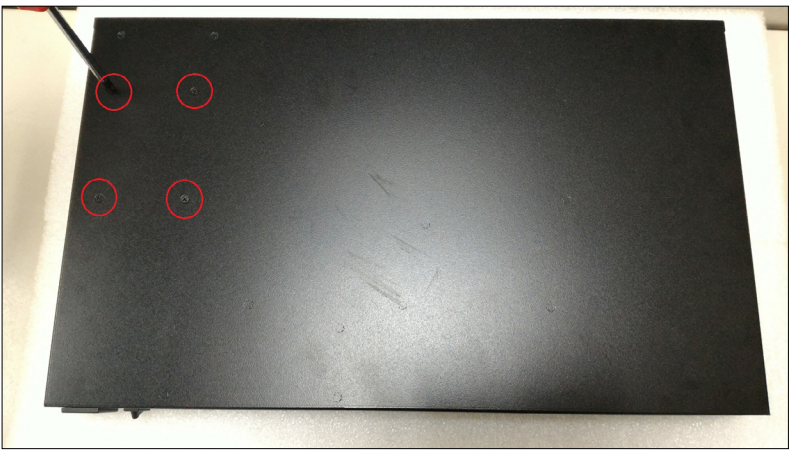

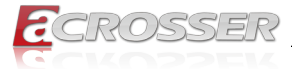

Step 3: Open the top cover. Take out the HDD holder.

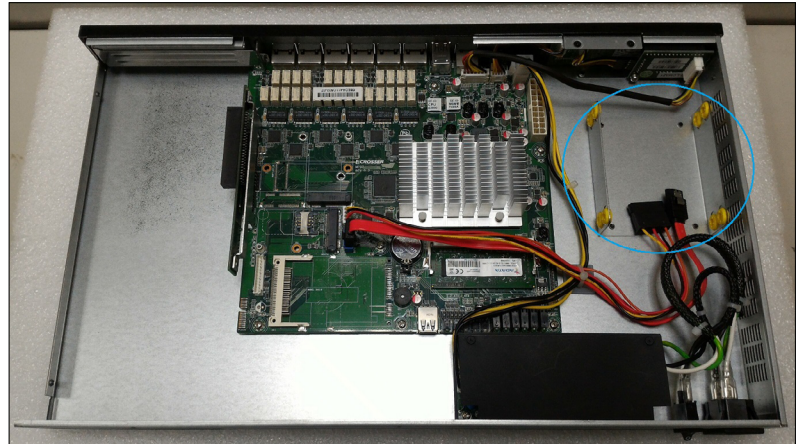

Step 4: Install your 2.5" HDD. Fasten with screws.

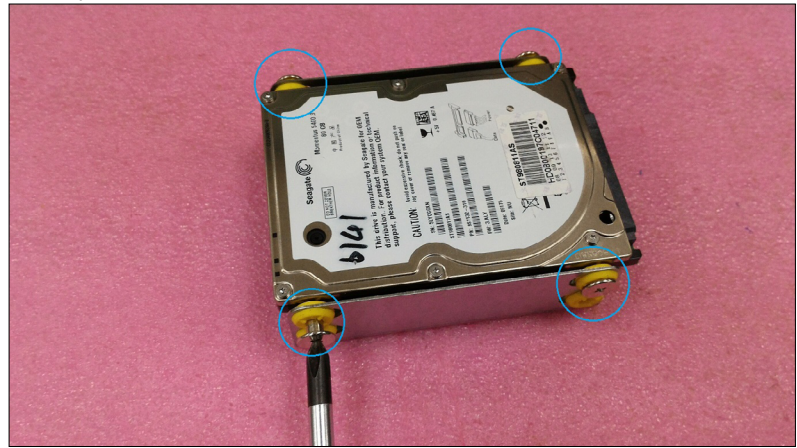

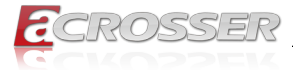

Step 5: On the bottom side, fasten the HDD holder with 4 screws.

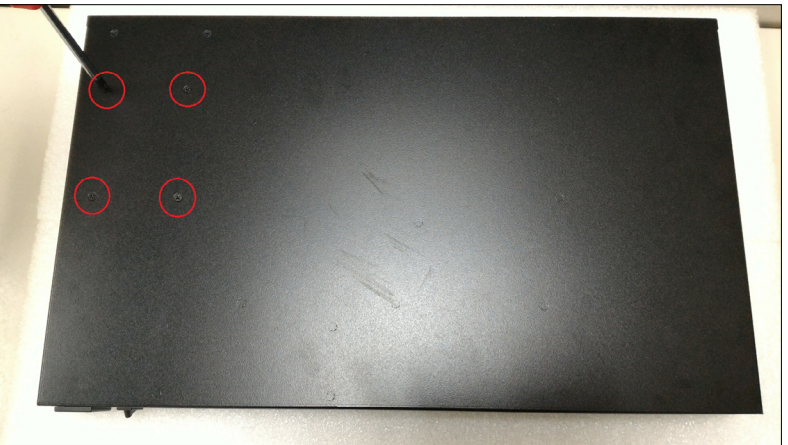

Step 6: Connect the HDD to mainboard with SATA cable and SATA power cable.

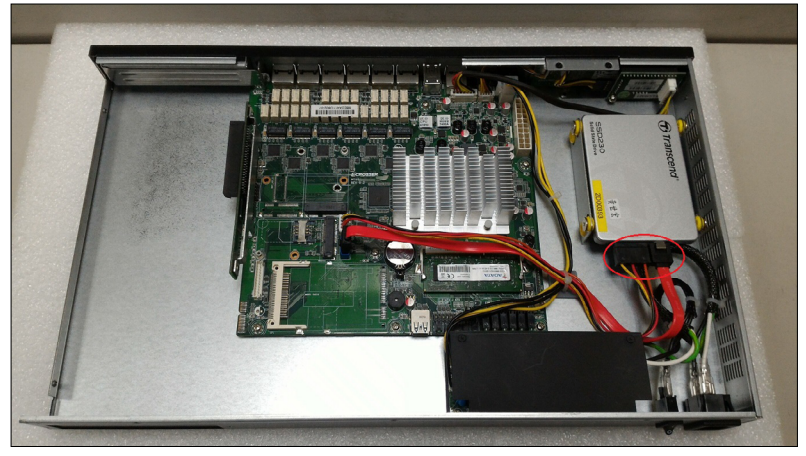

Step 7: Lock the top cover with screws.

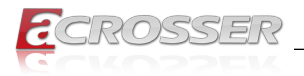

### 2.2. DIMM Card Installation

Step 1: Place the chassis on the table. Unscrew the 7 screws that fasten the top cover.

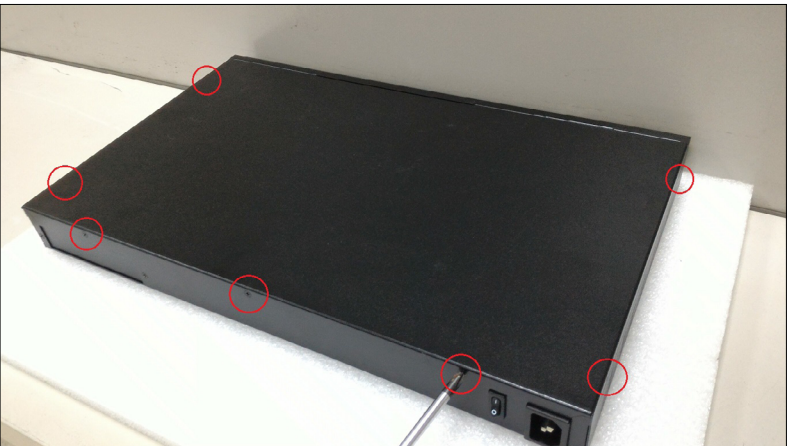

Step 2: Install your DIMM card into the **DIMM** slot on the mainboard. Pay attention to its orientation, and do not scratch the contacts.

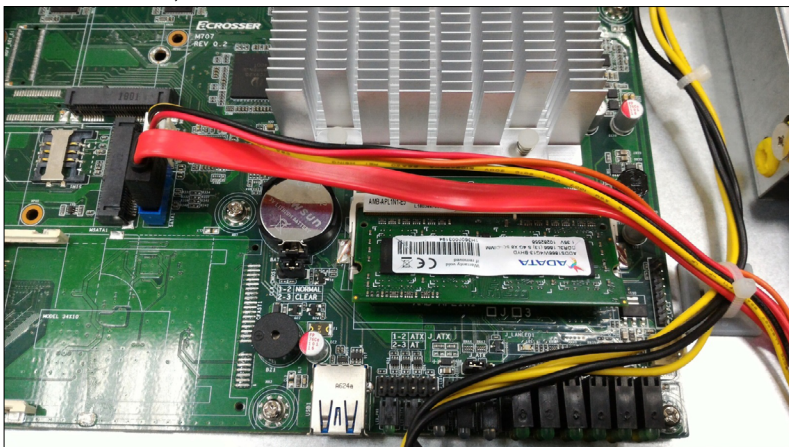

Step 3: Lock the top cover with screws.

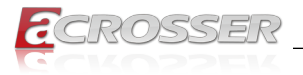

### 2.3. PCIe Card Installation

Step 1: Place the chassis on the table. Unscrew the 7 screws that fasten the top cover.

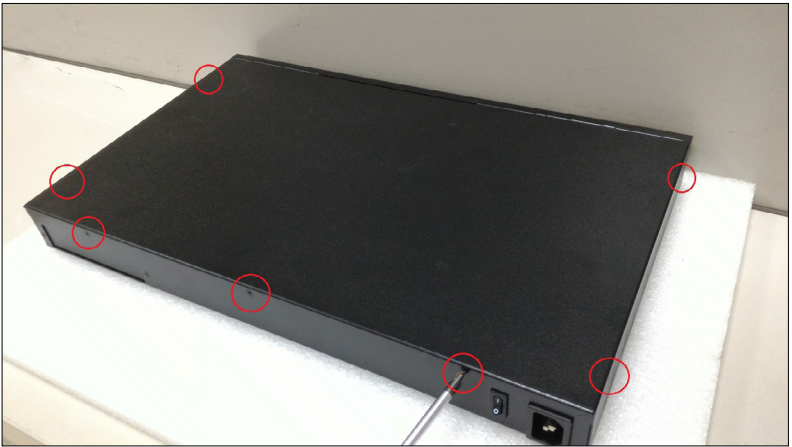

Step 2: Remove the screw that fastened the cover plate.

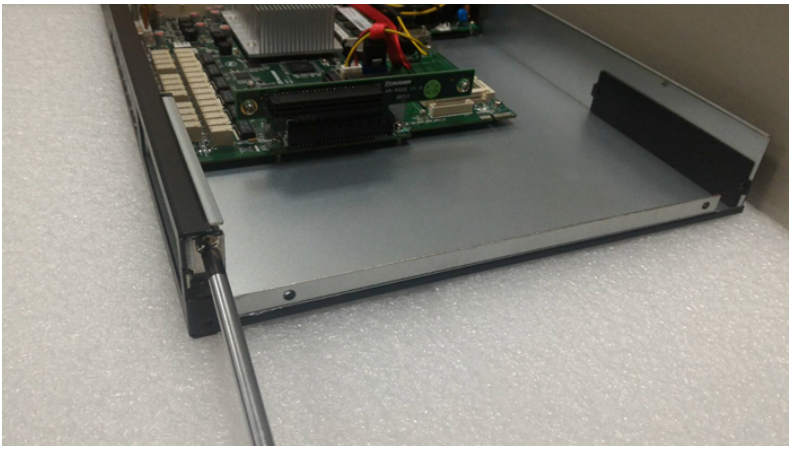

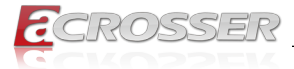

Step 3: Take out the cover plate.

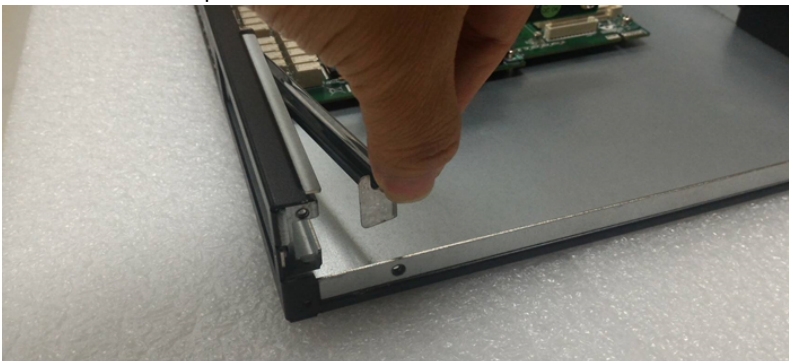

Step 4: Firmly insert your PCIe card.

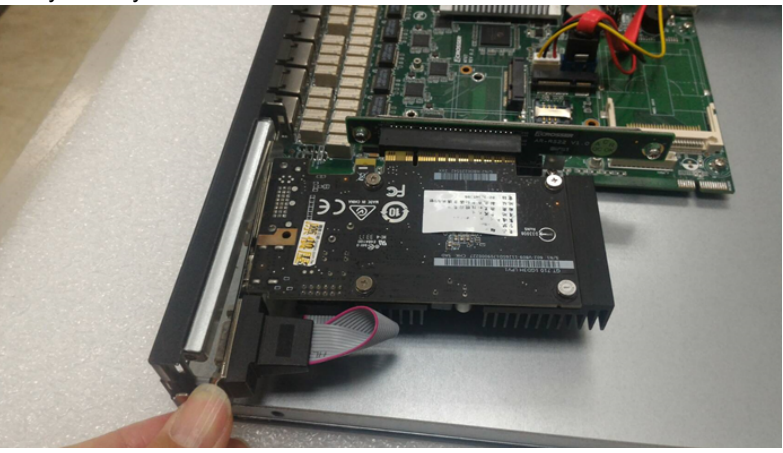

Step 5: Lock the cover plate with screw.

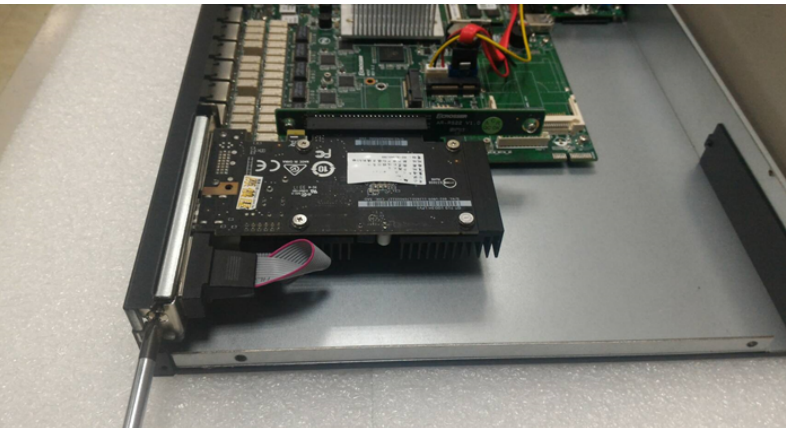

Step 6: Lock the top cover with screws.

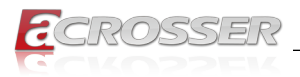

### 3. BIOS Settings

This chapter describes the BIOS menu displays and explains how to perform common tasks needed to get the system up and running. It also gives detailed explanation of the elements found in each of the BIOS menus. The following topics are covered:

- Main Setup
- Advanced Setup
- Chipset Setup
- Security Setup
- Boot Setup
- Save & Exit Setup

Once you enter the Award BIOS<sup>™</sup> CMOS Setup Utility, the Main Menu will appear on the screen. Use the arrow keys to highlight the item and then use the <Pg Up> <Pg Dn> keys to select the value you want in each item.

### 3.1. Main Setup

The BIOS setup main menu includes some options. Use the [Up/Down] arrow key to highlight the option, and then press the **<Enter>** key to select the item and configure the functions.

| Aptio Setup Utility<br>Main Advanced Chipset            | - Copyright (C) 2018 American<br>Security Boot Save & Exit | Megatrends, Inc.                                                                                                    |
|---------------------------------------------------------|------------------------------------------------------------|----------------------------------------------------------------------------------------------------|
| BIOS Information<br>BIOS Version<br>Build Date and Time | APLINIFL 010-004<br>05/04/2018 11:22:33                    | Set the Date. Use Tab to<br>switch between Date<br>elements.<br>Default Ranges:<br>Year: 2005-2099<br>Months: 1-12                                                            |
| Ststem Date<br>Ststem Time<br>Access Level              | [Wed 06/13/2018]<br>[11:22:33]<br>Administrator            | Days: dependent on month                                                                                                    |
|                                                         |                                                            | : Select Screen<br> . : Select Item<br>Enter: Select<br>+/-: Change Opt.<br>F1: General Help<br>F2: Previous Values<br>F3: Optimized Defaults<br>F4: Save & Exit<br>ESC: Exit |
| Version 2.18.1263.                                      | Copyright (C) 2018 American M                              | Megatrends, Inc.                                                                                                    |

Note: Listed at the bottom of the menu are the control keys. If you need any help with the item fields, you can press <**F1**> key, and it will display the relevant information.

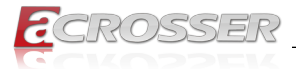

#### System Date

Set the system date. Use Tab to switch between Date elements.

#### System Time

Set the system time. Use Tab to switch between Time elements.

### 3.2. Advanced Setup

| Aptio Setup Utility - Copyright (C) 2018 American<br>Main <mark>Advanced</mark> Chipset Security Boot Save & Exit                                                                                                    | Megatrends, Inc.                                                                                                    |
|----------------------------------------------------------------------------------------------------|----------------------------------------------------------------------------------------------------|
| <ul> <li>Trustad Computing</li> <li>ACPI Settings</li> <li>Super IO Configuration</li> <li>Hardware Monitor</li> <li>Fan Function</li> <li>LAN Bypass Control &amp; Watchdog Settings</li> <li>Power Button &amp; FXE Control</li> <li>SATA Drivers</li> <li>S5 RTC Wake Settings</li> <li>Serial Port Console Redirection</li> <li>CPU Configuration</li> <li>CSM Configuration</li> <li>USB Configuration</li> </ul> | Trusted Computing<br>Settings.<br>Select Screen<br>:: Select Item<br>Enter: Select<br>:: Select Item<br>Enter: Select<br>:: Select Item<br>Enter: Select<br>:: Select Screen<br>:: Select Item<br>Enter: Select<br>:: Select Item<br>Enter: Select<br>:: Select Item<br>Enter: Select<br>:: Select Item<br>Enter: Select<br>:: Select Item<br>Enter: Select<br>:: Select Item<br>Enter: Select<br>:: Select Item<br>Enter: Select<br>:: Select Item<br>Enter: Select<br>:: Select Item<br>:: Select Item<br>:: Select Item<br>:: Select Item<br>:: Select Item<br>:: Select Item<br>:: Select Item<br>:: Select Item<br>:: Select Item<br>:: Select Item<br>:: Select Item<br>:: Select Item<br>:: Select Item<br>:: Select Item<br>:: Select Item<br>:: Select Item<br>:: Select :: Select :: |
| Version 2.18.1268. Copyright (C) 2017 American M                                                                                                    | egatrends, Inc.                                                                                                    |

- **Trusted Computing** Trusted Computing Settings.
- ACPI Settings
   Set system ACPI parameters.
- Super IO Configuration System Super IO Chip Parameters.
- Hardware Monitor Monitor hardware status.
- Fan Function Fan function setting.
- LAN Bypass Control & Watchdog Settings
   LAN Bypass Control & Watchdog Settings
- Power Button & PXE Control
   Power Button & PXE Control
- SATA Drivers Select the SATA device configuration setup options.

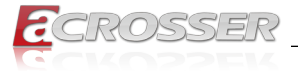

- S5 RTC Wake Settings Enable system to wake from S5 using RTC alarm.
- Serial Port Console Redirection Set serial port console redirection.
- CPU Configuration
   CPU Configuration Parameters.
- CSM Configuration
   Compatibility Support Module Configuration. Enable/Disable Option ROM execution
   settings, etc.
- USB Configuration
   USB Configuration Parameters.

### 3.2.1. Trusted Computing

Set trusted computing settings

| TPM20 Device Found                      |                         | Enables or Disables BIC<br>support for security                          |
|-----------------------------------------|-------------------------|--------------------------------------------------------------------------|
|                                         |                         | device. O.S. will not                                                    |
| Active PCR banks<br>Available PCR banks | SHA-1<br>SHA-1,SHA256   | show Security Device.<br>TCG EFI protocol and<br>INT1A interface will no |
| SHA-1 PCR Bank<br>SHA256 PCR Bank       | [Enabled]<br>[Disabled] | be available.                                                            |
| Pending Operation                       | [None]                  |                                                                          |
| Platform Hierarchy                      | [Enabled]               |                                                                          |
| Endorsement Hierarchy                   | [Enabled]               |                                                                          |
| TPM2.0 UEFI Spec Version                | [TCG 2]                 | , Solost Saroon                                                          |
| Physical Presence Spec Vers             | ion [1.2]               | ti: Select Item                                                          |
| TPM 20 InterfaceType                    | [TIS]                   | Enter: Select                                                            |
| Device Select                           | [Auto]                  | +/-: Change Opt.                                                         |
|                                         |                         | F1: General Help                                                         |
|                                         |                         | F2: Previous Values                                                      |
|                                         |                         | F3: Optimized Defaults                                                   |
|                                         |                         | F4: Save & Exit                                                          |
|                                         |                         | ESC: Exit                                                                |
|                                         |                         |                                                                          |

Security Device Support

Enables or Disables BIOS support for security device. O.S. will not show Security Device. TCG EFI protocol and INT1A interface will not be available.

#### • SHA-1 PCR Bank

Enables or Disables SHA-1 PCR Bank.

#### SHA256 PCR Bank

Enables or Disables SHA256 PCR Bank.

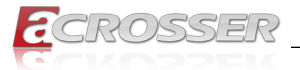

#### Pending Operation

Schedule an Operation for the Security Device. NOTE: Your Computer will reboot during restart in order to change State of Security Device.

- Platform Hierarchy Enables or Disables Pateform Hierarchy.
- Storage Hierarchy Enables or Disables Storage Hierarchy.
- Endorsement Hierarchy Enables or Disables Endorsement Hierarchy.
- TPM2.0 UEFI Spec Version
   Select the TCG2 Spec Version Support,
   TCG\_1\_2: The Compatible mode for Win8/Win10.
   TCG 2: Support new TCG2 protocol and event format for Win10 or later.
- Physical Presence Spec Version Select to Tell O.S. to support PPI Spec Version 1.2 or 1.3. Note some HCK tests might not support 1.3.

#### Device Select

TPM 1.2 will restrict support to TPM 1.2 devices. TPM2.0 will restrict support to TPM 2.0 devices, Auto will support both with the default set to TPM2.0 devices if not found, TPM1.2 devices will be enumerated

### 3.2.2. ACPI Settings

Set system ACPI parameters.

| Aptio Setup Utility<br>Advanced               | - Copyright (C) | 2018 American    | Megatrends, Inc.                                                                                                    |
|-----------------------------------------------|-----------------|------------------|----------------------------------------------------------------------------------------------------|
| ACPI Settings<br>Enable ACPI Auto Configurati | on [Disabled]   |                  | Enables or Disables<br>BIOS ACPI Auto<br>Configuration.                                                                                                  |
|                                               |                 |                  | : Select Screen<br>11: Select Item<br>Enter: Select<br>F1: General Help<br>F2: Previous Values<br>F3: Optimized Defaults<br>F4: Save & Exit<br>ESC: Exit |
| Version 2.18.1263.                            | Copyright (C)   | 2018 American Me | egatrends, Inc.                                                                                                    |

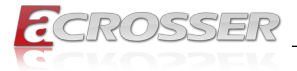

#### Enable ACPI Auto Configuration

Enables or Disables BIOS ACPI Auto Configuration.

### 3.2.3. Super IO Configuration

Set system super IO chip parameters.

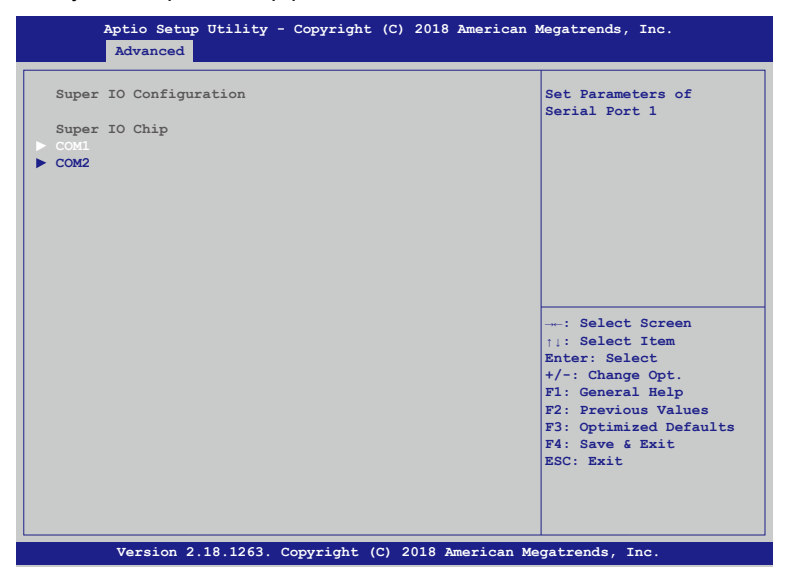

• COM1

Set Parameters of Serial Port 1.

 COM2 Set Parameters of Serial Port 2.

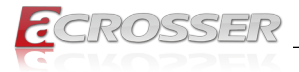

### 3.2.4. Hardware Monitor

Dsiplay hardware monitor status.

| Aptio Setup<br>Advanced | Utility - Copyright (C) 2018 American  | Megatrends, Inc.    |
|-------------------------|----------------------------------------|---------------------|
| PC Health Status        |                                        |                     |
| CPU Temp                | : +35°C                                |                     |
| SYS Temp                | : +25°C                                |                     |
| SYS_FAN1                | : N/A                                  |                     |
| VCC_CPU                 | : +0.869 V                             |                     |
| VCC_DDR                 | : +1.364 V                             |                     |
| +12                     | : +12.276 V                            |                     |
| +5                      | : +5.032 V                             |                     |
| +3.3                    | : +3.412 V                             |                     |
|                         |                                        |                     |
|                         |                                        |                     |
|                         |                                        |                     |
|                         |                                        | : Select Screen     |
|                         |                                        | ↑↓: Select Item     |
|                         |                                        | Enter: Select       |
|                         |                                        | +/-: Change Opt.    |
|                         |                                        | F1: General Help    |
|                         |                                        | F2: Previous values |
|                         |                                        | FA: Source Emit     |
|                         |                                        | FQC. Fuit           |
|                         |                                        | ESC. EALC           |
|                         |                                        |                     |
|                         |                                        |                     |
|                         |                                        |                     |
| Version 2.1             | 18.1263. Copyright (C) 2018 American M | Megatrends, Inc.    |

CPU Temp

This item displays the CPU temperature.

SYS Temp

This item displays the system temperature.

- VCC\_CPU This item displays the VCORE voltage.
- VCC\_DDR This item displays the VDDR voltage.
- +12V Voltage This item displays the +12V voltage.
- +5V Voltage This item displays the +5V voltage.
- +3.3V Voltage This item displays the +3.3V voltage.

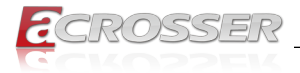

### 3.2.5. Hardware Monitor

Fan function setting.

| Aptio Setup Utili<br>Advanced | ty - Copyright (C) 2018 Americ  | an Megatrends, Inc.                                                                                                    |
|-------------------------------|---------------------------------|----------------------------------------------------------------------------------------------------|
| PC Health Status              |                                 | SYS_FAN1 mode Select                                                                                                    |
| SYS_FAN1 Mode                 |                                 |                                                                                                    |
|                               |                                 | : Select Screen<br>1.1: Select Item<br>Enter: Select<br>+/-: Change Opt.<br>F1: General Help<br>F2: Previous Values<br>F3: Optimized Defaults<br>F4: Save & Exit<br>ESC: Exit |
| Version 2.18.12               | 63. Copyright (C) 2018 American | n Megatrends, Inc.                                                                                                    |

#### • SYS\_FAN1 Mode

This item selects the SYS\_FAN1 mode.

### 3.2.6. LAN Bypass Control & Watchdog Settings

| Aptio Setup Utilit<br>Advanced                                                                                                    | y - Copyright (C) 2018 Ame                                                                 | rican Megatrends, Inc.                                                                                                    |
|----------------------------------------------------------------------------------------------------|--------------------------------------------------------------------------------------------|----------------------------------------------------------------------------------------------------|
| PIC 1-1 POWER ON<br>PIC 1-1 POWER OFF<br>PIC 1-1 WDT<br>PIC 1-2 POWER ON<br>PIC 1-2 POWER OFF<br>PIC 1-2 WDT<br>PIC 1-3 POWER ON<br>PIC 1-3 POWER OFF<br>PIC 1-3 WDT | [NORMAL]<br>[PASS]<br>[PASS]<br>[PASS]<br>[PASS]<br>[PASS]<br>[NORMAL]<br>[PASS]<br>[PASS] | : Select Screen<br>11: Select Item<br>Enter: Select<br>+/-: Change Opt.<br>F1: General Help<br>F2: Previous Values<br>F3: Optimized Defaults<br>F4: Save & Exit<br>ESC: Exit |
| Version 2.18.126                                                                                                    | 3. Copyright (C) 2018 Ameri                                                                | .can Megatrends, Inc.                                                                                                    |

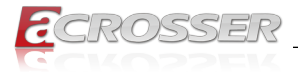

### 3.2.7. Power Button & PXE Control

Set Power Button & PXE Control.

| PowerOn after PowerFail<br>Soft-Off by PWR-BTTN<br>LAN PXE BOOT | [Power Off]<br>[Instant-Off]<br>[Disabled] | Specify what state to go t<br>when power is re-applied<br>after a power failure (G3<br>state).<br>S0 State: System will boot<br>directly as soon as power<br>applied.        |
|-----------------------------------------------------------------|--------------------------------------------|----------------------------------------------------------------------------------------------------|
|                                                                 |                                            | : Select Screen<br>:1: Select Item<br>Enter: Select<br>+/-: Change Opt.<br>F1: General Help<br>F2: Previous Values<br>F3: Optimized Defaults<br>F4: Save & Exit<br>ESC: Exit |

#### • PowerOn after PowerFail

Specify what state to go to when power is re-applied after a power failure (G3 state). S0 State: System will boot directly as soon as power applied.

#### • Soft-Off by PWR-BTTN

Select the delay between when you press the power button to when the system turns off.

LAN PXE BOOT

Enable/Disable UEFI LAN PXE BOOT.

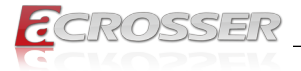

### 3.2.8. SATA Drivers

Select the SATA device configuration setup options.

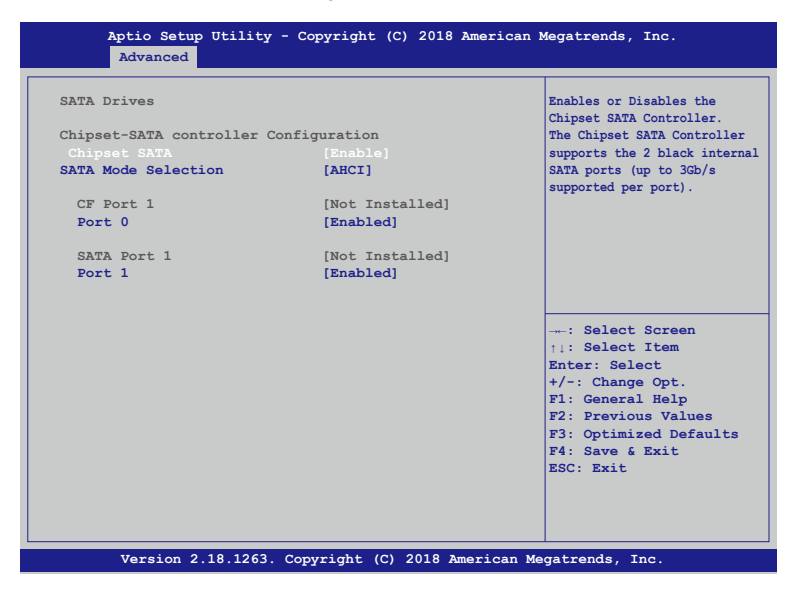

Chipset SATA

Enables or Disables the Chipset SATA Controller.

• SATA Mode Selection

Determines how SATA controller(s) operate.

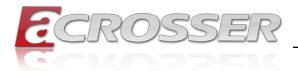

### 3.2.9. S5 RTC Wake Settings

Enable system to wake from S5 using RTC alarm.

|  | Enable or Disable system                                                                                                    |
|--|----------------------------------------------------------------------------------------------------|
|  | wake on alarm event. Select<br>FixedTime, system will wake<br>on the hr::min::sec specific                                                                                   |
|  | : Select Screen<br>  : Select Item<br>Enter: Select<br>+/-: Change Opt.<br>F1: General Help<br>F2: Previous Values<br>F3: Optimized Defaults<br>F4: Save & Exit<br>ESC: Exit |

• Wake system from S5

Enable or Disable system wake on alarm event.

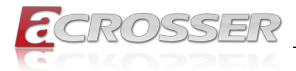

### 3.2.10. Serial Port Console Redirection

Set serial port console redirection.

| Aptio Setup Utility - Co<br>Advanced                          | pyright (C) | 2017 Ameri  | can Megatrends, Inc.                                                                                                    |
|---------------------------------------------------------------|-------------|-------------|----------------------------------------------------------------------------------------------------|
| COM1<br>Console Redirection<br>> Console Redirection Settings | [Enabled]   |             | The settings specify how the<br>host computer and the remote<br>computer (which the user is<br>using) will exchange data.<br>Both computers should have the<br>same or compatible settings. |
|                                                               |             |             | : Select Screen<br>11: Select Item<br>Enter: Select<br>+/-: Change Opt.<br>F1: General Help<br>F2: Previous Values<br>F3: Optimized Defaults<br>F4: Save & Exit<br>ESC: Exit                |
| Version 2.18.1256. Copy                                       | right (C) 2 | 017 America | an Megatrends, Inc.                                                                                                    |

Console Redirection

Enable/Disable Consol Redirection.

#### Console Redirection Settings

The settings specify how the host computer and the remote computer (which the user is using) will exchange data. Both computers should have the same or compatible settings.

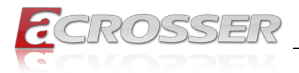

### 3.2.11. CPU Configuration

Set CPU configuration parameters.

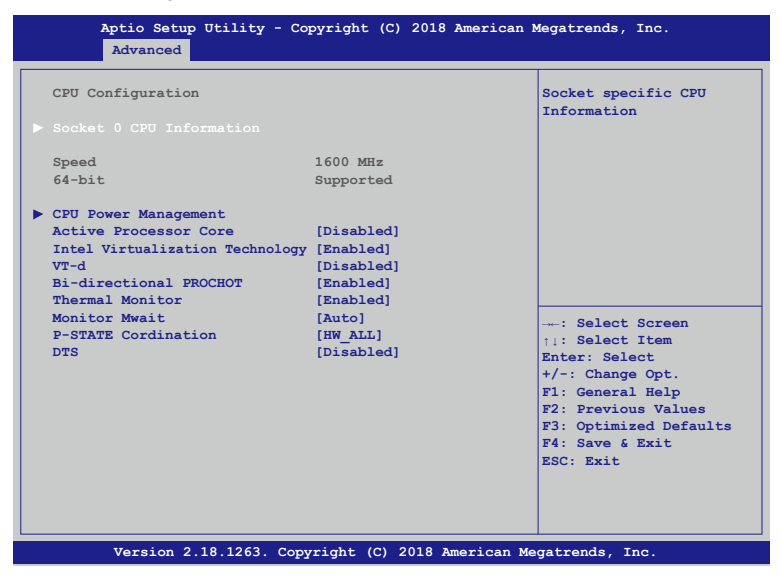

- Socket 0 CPU Information Socket specific CPU Information.
- CPU Power Management
   CPU Power Management options
- Active Processor Core
   Number of cores to enable in each processor package.
- Intel Virtualization Technology
   When enabled, a VMM can utilize the additional hardware capabilities provided by
   Vanderpool Technology.
- VT-d Enable/Disable CPU VT-d.
  - **Bi-directional PROCHOT** When a processor thermal sensor trips (either core), the PROCHOT# will be driven. If bi-direction is enabled, external agents can drive PROCHOT# to throttle the processor.
- Thermal Monitor Enable/Disable Thermal Monitor.
- Monitor Mwait
   Enable/Disable Monitor Mwait.

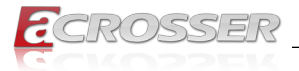

- P-STATE Coordination Change P-STATE Coordination type.
- DTS Enabled/Disable Digital Thermal Sensor.

### 3.2.12. CSM Configuration

Set CSM configuration parameters.

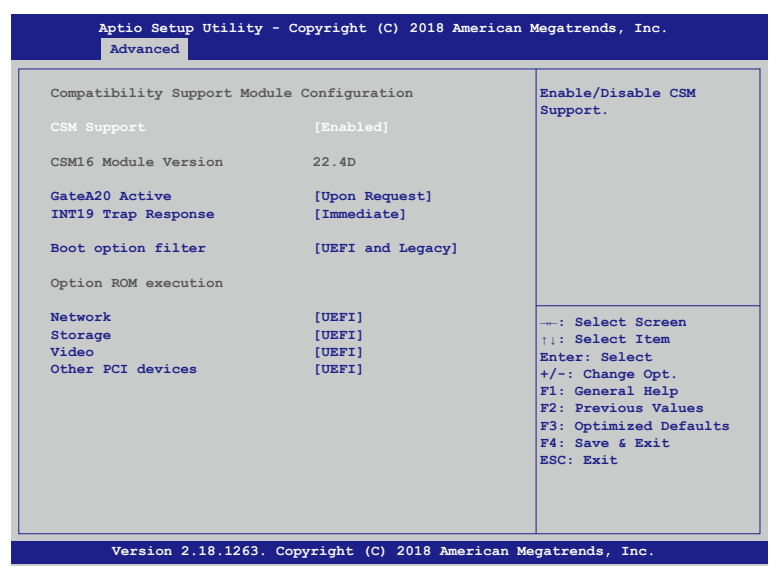

CSM Support

Enable/Disable CSM support.

GateA20 Active

[UPON REQUEST]: GA20 can be disabled using BIOS services.

[**ALWAYS**]: Do not allow disabling GA20; this option is useful when any RT code is excuted above 1MB.

- INT19 Trap Response BIOS reaction on INT19 trapping by Option ROM.
   [IMMEDIATE]: Execute the trap right away.
   [POSTONED]: Execute the trap during legacy boot.
- Boot option filter This option controls Legacy/UEFI ROMs priority.

#### Network

Controls the execution of UEFI and Legacy PXE OpROM.

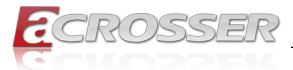

#### Storage

Controls the execution of UEFI and Legacy Storage OpROM.

Video

Controls the execution of UEFI and Legacy Video OpROM.

#### Other PCI devices

Determines OpROM execution policy for devices other than Network, Storage, or Video.

### 3.2.13. USB Configuration

Set USB configuration parameters.

| Aptio Setup Utility - Cop<br>Advanced                                                                                                    | oyright (C) 2018 American M                    | Megatrends, Inc.                                                                                                    |
|----------------------------------------------------------------------------------------------------|------------------------------------------------|----------------------------------------------------------------------------------------------------|
| USB Configuration                                                                                                    |                                                | Enables Legacy USB support.                                                                                                    |
| USB Module Version                                                                                                    | 16                                             | AUTO option disables<br>legacy support if no USB                                                                                                    |
| USB Controllers:<br>1 XHCI<br>USB Devices:                                                                                                  | 22.4D                                          | devices are connected.<br>DISABLE option will keep<br>USB devices available                                                                                                   |
| 1 Drive, 1 Keyboard, 1 M                                                                                                    | ouse                                           | only for EFI application.                                                                                                    |
| Legacy USB Support<br>XHCI Hand-off<br>USB Mass Storage Driver Support                                                                      | [Enabled]<br>[Enabled]<br>[Enabled]            |                                                                                                    |
| USB hardware delays and time-out<br>USB transfer time-out<br>Device reset time-out<br>Device power-up delay<br>Mass Storage Devices:<br>SSD | s:<br>[20 sec]<br>[20 sec]<br>[Auto]<br>[Auto] | -: Select Screen<br>11: Select Item<br>Enter: Select<br>+/-: Change Opt.<br>F1: General Help<br>F2: Previous Values<br>F3: Optimized Defaults<br>F4: Save & Exit<br>ESC: Exit |
|                                                                                                    |                                                |                                                                                                    |

#### Legacy USB Support

Enables Legacy USB support. AUTO option disables legacy support if no USB devices are connected. DISABLE option will keep USB devices available only for EFI applications.

XHCI Hand-off

This is a workaround for OSes without XHCI hand-off support. The XHCI ownership change should be claimed by XHCI driver.

- USB Mass Storage Driver Support
  Enable/Disable USB Mass Storage Driver Support.
- USB transfer time-out The time-out value for Control, Bulk, and Interrupt transfers.
- Device reset time-out USB mass storage device Start Unit command time-out.

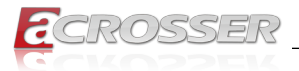

#### Device power-up delay

Maximum time the device will take before it properly reports itself to the Host Controller. 'AUTO' uses default value: for a Root port it is 100ms, for a Hub port the delay is taken from Hub descriptor.

#### Mass Storage Devices

Mass storage device emulation type. 'AUTO' enumerates devices according to their media format. Optical drives are emulated as 'CDROM', drives with no media will be emulated according to a drive type.

### 3.3. Chipset Setup

| Aptio Setup Utility - Copyright (C) 2018 American M<br>Main Advanced <mark>Chipset</mark> Security Boot Save & Exit | Megatrends, Inc.                                                                                                    |
|----------------------------------------------------------------------------------------------------|----------------------------------------------------------------------------------------------------|
| <ul> <li>North Bridge</li> <li>South Bridge</li> <li>South Cluster Configuration</li> </ul>                         | North Bridge Parameters                                                                                                    |
|                                                                                                    | →: Select Screen<br>↑:: Select Item<br>Enter: Select<br>+/-: Change Opt.<br>F1: General Help<br>F2: Previous Values<br>F3: Optimized Defaults<br>F4: Save & Exit<br>ESC: Exit |
| Version 2.18.1263. Copyright (C) 2018 American Me                                                                   | gatrends, Inc.                                                                                                    |

- North Bridge
   North Bridge Parameters.
- South Bridge South Bridge Parameters.
- South Cluster Configuration South Cluster Configuration.

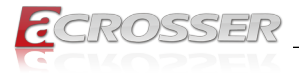

### 3.3.1. North Bridge

Set North Bridge configuration parameters.

| Aptio Setup Utility<br>Chipset                                 | - Copyright (C) 2018 Americ             | an Megatrends, Inc.                                                                                                    |
|----------------------------------------------------------------|-----------------------------------------|----------------------------------------------------------------------------------------------------|
| Memory Information                                             |                                         | Maximum Value of TOLUD.                                                                                                    |
| Total Memory                                                   | 4096 MB (LPDDR3)                        |                                                                                                    |
| Memory Slot0                                                   | 4096 MB (LPDDR3)                        |                                                                                                    |
| Max TOLUD<br>Above 4GB MMIO BIOS assign<br>PCIE VGA Workaround | [2 GB]<br>mment[Disabled]<br>[Disabled] |                                                                                                    |
|                                                                |                                         | : Select Screen<br>11: Select Item<br>Enter: Select<br>+/-: Change Opt.<br>F1: General Help<br>F2: Previous Values<br>F3: Optimized Defaults<br>F4: Save & Exit<br>ESC: Exit |
| Version 2.18.1263.                                             | Copyright (C) 2018 Americar             | Megatrends, Inc.                                                                                                    |

Max TOLUD

Maximum Value of TOLUD.

• Above 4GB MMIO BIOS assignment

Enable/Disable above 4GB MemoryMappedIO BIOS assignment. This is disabled automatically when Aperture size is set to 2048MB.

PCIE VGA Workaround

Enable it if your PCIe card cannot boot to DOS. This is for Test only.

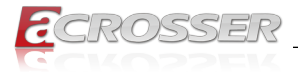

### 3.3.2. South Bridge

Set South Bridge configuration parameters.

| Aptio Set                       | up Utility - Co<br>Chipset | opyright (C)             | 2018 American   | Megatrends, Inc.                                                                                                    |
|---------------------------------|----------------------------|--------------------------|-----------------|----------------------------------------------------------------------------------------------------|
| Serial IRQ Mode<br>OS Selection | 1                          | [Continuous<br>[Windows] | 1               | Configure Serial IRQ<br>Mode.                                                                                                    |
|                                 |                            |                          |                 | : Select Screen<br>1:: Select Item<br>Enter: Select<br>+/-: Change Opt.<br>F1: General Help<br>F2: Previous Values<br>F3: Optimized Defaults<br>F4: Save & Exit<br>ESC: Exit |
| Version                         | 2.18.1263. Cop             | yright (C) 2             | 018 American Me | egatrends, Inc.                                                                                                    |

- Serial IRQ Mode Configure Serial IRQ Mode.
- OS Selection Select the target OS.

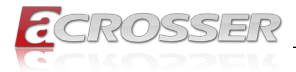

### 3.3.3. South Cluster Configuration

Set South Cluster configuration parameters.

| Aptio Setup Utility -<br>Chipset                                         | Copyright (C) 2018 American  | Megatrends, Inc.                                                                                                    |
|--------------------------------------------------------------------------|------------------------------|----------------------------------------------------------------------------------------------------|
| <ul> <li>PCI Express Configuration</li> <li>USB Configuration</li> </ul> |                              | PCI Express Configuration<br>Settings                                                                                                    |
|                                                                          |                              | : Select Screen<br>:: Select Item<br>Enter: Select<br>+/-: Change Opt.<br>F1: General Help<br>F2: Previous Values<br>F3: Optimized Defaults<br>F4: Save & Exit<br>ESC: Exit |
| Version 2.18.1263. C                                                     | opyright (C) 2018 American M | Megatrends, Inc.                                                                                                    |

- PCI Express Configuration PCI Express Configuration Settings.
- USB Configuration USB Configuration Settings.

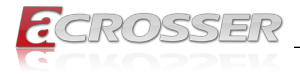

### 3.4. Security Setup

| Aptio Setup Utility - Copyright (C) 2018 American Megatrends, Inc.<br>Main Advanced Chipset <mark>Security</mark> Boot Save & Exit                                                                                                    |                                                                                                    |                                                                                                    |  |  |
|----------------------------------------------------------------------------------------------------|----------------------------------------------------------------------------------------------------|----------------------------------------------------------------------------------------------------|--|--|
| Password Description                                                                                                    |                                                                                                    | Set Setup Administrator                                                                                                    |  |  |
| If ONLY the Administrator's<br>then this only limits access<br>only asked for when enterin<br>If ONLY the User's password<br>is a power on password and<br>boot or enter Setup. In Set<br>have Administrator rights.<br>The password length must be<br>in the following range:<br>Minimum length | a password is set,<br>is to Setup and is<br>ig Setup.<br>I is set, then this<br>muste be entered to<br>cup the User will |                                                                                                    |  |  |
| Maximum Fength<br>Setup Administrator Passwor<br>User Passwordword                                                                                                    | zu<br>rd                                                                                                    | : Select Screen<br>::: Select Item<br>Enter: Select<br>+/-: Change Opt.<br>F1: General Help<br>F2: Previous Values<br>F3: Optimized Defaults<br>F4: Save & Exit<br>ESC: Exit |  |  |
| Version 2.18.1263. 0                                                                                                    | Copyright (C) 2018 American Me                                                                                           | egatrends, Inc.                                                                                                    |  |  |

- Setup Administrator Password Set Setup Administrator Password.
- User Password Set User Password.

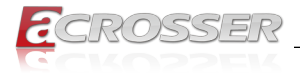

### 3.5. Boot Setup

| Aptio Setup Utility - Copyright (C) 2018 American Megatrends, Inc.<br>Main Advanced Chipset Security <mark>Boot</mark> Save & Exit |                                                |                                                                                                    |  |  |
|----------------------------------------------------------------------------------------------------|------------------------------------------------|----------------------------------------------------------------------------------------------------|--|--|
| Boot Configuration<br>Setup Prompt Timeout<br>Bootup NumLock State<br>Quiet Boot<br>Boot Option Priorities<br>Boot Option #1       | 1<br>[On]<br>[Enabled]<br>[UEFI: Built-in EFI] | Number of seconds to wait<br>for setup activation key.<br>65355(0xFFF) means<br>indefinite waiting.                                                                                                    |  |  |
| Boot Option #2                                                                                                    | [Windows Boot Manager]<br>[Default]            |                                                                                                    |  |  |
|                                                                                                    |                                                | : Select Screen<br>1:: Select Itam<br>Enter: Select<br>+/-: Change Opt.<br>F1: General Help<br>F2: Previous Values<br>F3: Optimized Defaults<br>F4: Grand Control Control |  |  |
| Version 2.18.1263.                                                                                                    | Copyright (C) 2018 American M                  | F4: Save & Exit<br>ESC: Exit                                                                                                    |  |  |

Setup Prompt Timeout

Number of seconds to wait for setup activation key. 65535(0xFFFF) means indefinite waiting.

- Bootup NumLock State
   Select the keyboard NumLock state.
- Quiet Boot
   Enables or disables Quiet Boot option.
- Boot Option #1
   Sets the system boot order.
- Fast Boot Enable or Disable FastBoot features.
   Most probes are skipped to reduce time cost during boot.
- New Boot Option Policy Controls the placement of newly detected UEFI boot optins.

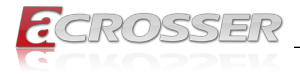

### 3.6. Save & Exit Setup

| Aptio Setup Utility - Copyright (C) 2018 American                                                                           | Megatrends, Inc.                                                                                                    |
|----------------------------------------------------------------------------------------------------|----------------------------------------------------------------------------------------------------|
| Main Advanced Chipset Security Boot Save & Exit                                                                             |                                                                                                    |
| Save Options<br>Save Changes and Reset<br>Discard Changes and Reset<br>Default Options<br>Restore Defaults<br>Boot Override | Reset system setup after saving the changes.                                                                                                    |
| UEFI: Bult-in EFI Shell<br>Windows Boot Manager<br>Launch EFI Shell from filesystem device                                  |                                                                                                    |
|                                                                                                    | <pre>: Select Screen '\:: Select Item Enter: Select +/-: Change Opt. F1: General Help F2: Previous Values F3: Optimized Defaults F4: Save &amp; Exit ESC: Exit</pre> |
| Version 2.18.1263. Copyright (C) 2018 American Me                                                                           | gatrends, Inc.                                                                                                    |

- Save Changes and Reset Reset system setup after saving the changes.
- **Discard Changes and Reset** Reset system setup without saving any changes.

#### Restore Defaults

Restore/Load Default values for all the setup options.

• Launch EFI Shell from filesystem device Attemps to Launch EFI Shell application (shell.efi) from one of the available filesystem devices.

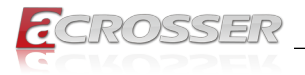

## 4. Driver and Utility Installation

### 4.1. Driver CD Interface Introduction

Acrosser provides a Driver CD compiled with all the drivers, utilities, applications and documents this product may need.

Put the Driver CD into your CD-ROM drive. The Driver CD will automatically detect the mainboard information to see if they are matched. The following error messages appear if you use an incorrect Driver CD version with your mainboard. Please find the correct Driver CD to proceed.

| Model error Message             | × |
|---------------------------------|---|
|                                 |   |
|                                 |   |
| Model Type Driver UnCompatiable |   |
|                                 |   |
|                                 |   |

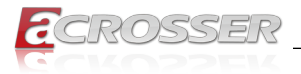

### 4.2. Windows Installation

Put the correct Driver CD of your mainboard into your CD-ROM drive. The following installation screen should appear.

| E 010-006                               |           | -      |         | ×   |
|-----------------------------------------|-----------|--------|---------|-----|
| CROSSER                                 | W         | /ww.ac | rosser. | com |
| Driver Utility   Application   Document |           | APL1   | N1FL    |     |
| Chipset VGA LAN TXEI SD                 |           |        |         |     |
| Select Clear Install                    | /se<br>ic | •      | Close   | *   |

If not, enter the root folder of the Driver CD, run the excution file "Setup.exe".

| E 🛛 🖸         | ) 🔜 🖬 🗐                                                                                                    |               |         | 磁碟模工具        | DVD 光碟機 (D:) Across | er Driver Disc |       |          |     | -                  |      | ×            |
|---------------|----------------------------------------------------------------------------------------------------|---------------|---------|--------------|---------------------|----------------|-------|----------|-----|--------------------|------|--------------|
| 相案            | 常用                                                                                                    | 共用            | 檢視      | 智理           |                     |                |       |          |     |                    |      | ~ 👩          |
| ← -3          | · · •                                                                                                    | <u></u> 7 、本根 | ŧ → DVI | D 光碟機 (D:) A | crosser Driver Disc |                |       |          | v Ö | 授尋 DVD 光碟機 (D:) Ad | ross | P            |
|               |                                                                                                    | ^             | 名稱      |              | ^                   | 修改日期           | 類型    | 大小       |     |                    |      |              |
| * 1           | 総存取                                                                                                    |               | AP      | L1N1FL       |                     | 2017/10/2 上午 1 | 檔案資料夾 |          |     |                    |      |              |
|               | 展出                                                                                                    | 1             | 📙 im    | age          |                     | 2017/10/2 上午 1 | 檔案資料夾 |          |     |                    |      |              |
| +             | 下戴                                                                                                    |               | 🗟 au    | torun        |                     | 2011/5/19 下午 0 | 安裝資訊  | 1 KB     |     |                    |      |              |
| 4             | 文件                                                                                                    | 1             | 🗟 bo    | ard          |                     | 2017/10/31 下午  | 组融設定  | 3 KB     |     |                    |      |              |
|               | 国片                                                                                                    |               | 🚡 Se    | tup          |                     | 2017/10/23 下午  | 應用程式  | 2,024 KB |     |                    |      |              |
|               | Windows                                                                                                    |               |         |              |                     |                |       |          |     |                    |      |              |
| 60            | IneDrive                                                                                                    |               |         |              |                     |                |       |          |     |                    |      |              |
| -             | - 159                                                                                                    |               |         |              |                     |                |       |          |     |                    |      |              |
|               | -105<br>T#0                                                                                                    |               |         |              |                     |                |       |          |     |                    |      |              |
|               | 11 MG                                                                                                    |               |         |              |                     |                |       |          |     |                    |      |              |
| h             | <ul><li>(1)</li><li>(2)</li><li>(2)</li></ul> |               |         |              |                     |                |       |          |     |                    |      |              |
| - í           | ±11                                                                                                    |               |         |              |                     |                |       |          |     |                    |      |              |
|               | 園片                                                                                                    |               |         |              |                     |                |       |          |     |                    |      |              |
|               | 影片                                                                                                    |               |         |              |                     |                |       |          |     |                    |      |              |
|               | 本機磁碟(                                                                                                    | (C:)          |         |              |                     |                |       |          |     |                    |      |              |
| E             | DVD 光碟                                                                                                    | 機 (D:)        |         |              |                     |                |       |          |     |                    |      |              |
|               | APL1N1                                                                                                    | FL            |         |              |                     |                |       |          |     |                    |      |              |
|               | image                                                                                                    |               |         |              |                     |                |       |          |     |                    |      |              |
|               | 29x                                                                                                    |               |         |              |                     |                |       |          |     |                    |      |              |
|               | 1/0                                                                                                    |               |         |              |                     |                |       |          |     |                    |      |              |
| •4 a<br>5 個項( | 2日1年4月<br>日                                                                                                    | ~             |         |              |                     |                |       |          |     |                    | 0.01 | ):: <b>-</b> |

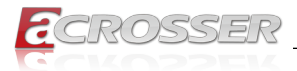

### 4.2.1. Driver Installation Page

#### Step 1: Select the "Driver" tab.

| 010-006                                       | -      |          | ×  |
|-----------------------------------------------|--------|----------|----|
| CROSSER                                       | www.ac | rosser.c | om |
| Driver Utility Application Document           | APL11  | N1FL     | 1  |
| ☐ Chipset<br>□ VGA<br>□ LAN<br>□ TXEI<br>□ SD |        |          |    |
| Select All Clear All Install                  |        | Close    |    |

Step 2: Click the "Select All" button to select all the driver checkboxes, and then click "Install" button to start installing all the selected drivers.

| € 010-006                                     | -      |          | ×  |
|-----------------------------------------------|--------|----------|----|
| CROSSER                                       | www.ac | rosser.c | om |
| Driver Utility Application Document           | APL1   | N1FL     |    |
| ₩ Chipset<br>₩ VGA<br>₩ LAN<br>₩ TXEI<br>₩ SD |        |          |    |
| Select<br>All Clear<br>All Install            |        | Close    |    |

| <b>E</b> 010-006                    | -       |         | ×  |
|-------------------------------------|---------|---------|----|
| acrosser                            | www.aci | osser.c | om |
| Driver Utility Application Document | APL11   | N1FL    | 1  |
| ☑ Chipset                           |         |         |    |
| ₩ VGA                               |         |         |    |
| ⊠ TXEI                              |         |         |    |
| ⊠ SD                                |         |         |    |
| installing Now:Unipset              |         |         |    |
| Select Select All Clear All Install |         |         |    |
| Brows<br>Disc                       | e 🚺     | Close   |    |

Step 3: The driver installation completed. The configuration will be valid after reboot.

| <b>E</b> 010-006    |                                                     | - 🗆 X     |  |  |  |
|---------------------|-----------------------------------------------------|-----------|--|--|--|
| ECROS               | <u>a</u> crosser                                    |           |  |  |  |
| Driver Utility Appl | ication   Document                                  | APL1N1FL  |  |  |  |
| 🗆 Chipset           |                                                     |           |  |  |  |
| 🗆 VGA               | Message X                                           |           |  |  |  |
|                     | ALL Drivers Install Finished! Will Reboot Computer. |           |  |  |  |
| TXEI                | 福定 取消                                               |           |  |  |  |
| 🗆 SD                |                                                     |           |  |  |  |
|                     | Installing Now:SD                                   |           |  |  |  |
|                     |                                                     |           |  |  |  |
|                     | Select All Clear Install                            |           |  |  |  |
|                     | Prows<br>Disc                                       | e 🕃 Close |  |  |  |

Note: Select the "Clear All" button will clear all the selections, and then you can select the driver you want to install one by one, but the "Chipset" driver has to be installed before installing all the others.

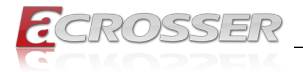

### 4.2.2. Utility Page

Before launching the utility, you should run the Windows test mode by running the command "**BCDEdit** /set testsigning on", and restart the system.

If you want to call this **AcrosserLib.dll** API file to initiate peripherals function, e.g. GPIO, PIC, or WatchDog, also run this command first, and restart the system.

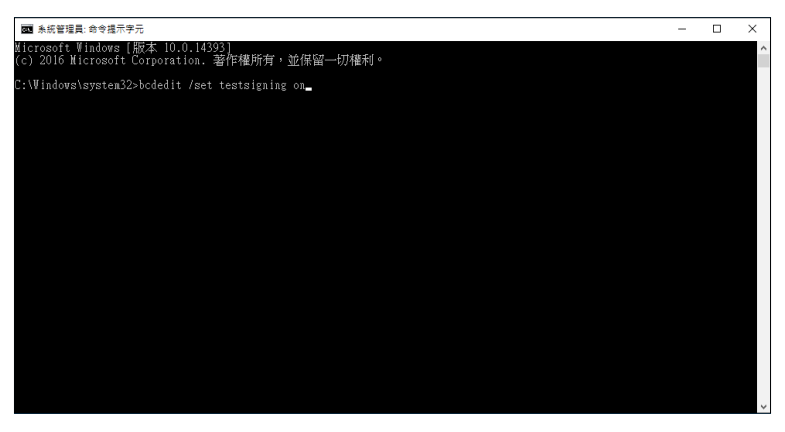

To shutdown the Windows test mode, run the command "**BCDEdit /set testsigning off**", and restart the system.

Step 1: Select the "Utility" tab. Click the "Test Utility" box.

| <b>E</b> 010-006                    |    | -    |         | ×   |
|-------------------------------------|----|------|---------|-----|
| CROSSER                             | ww | w.ac | rosser. | com |
| Driver Utility Application Document | A  | PL1  | N1FL    |     |
| Test Utility                        |    |      |         |     |
| Brows<br>Disc                       | e  | 0    | Close   | a   |

Step 2: The "Test Utility" screen appears.

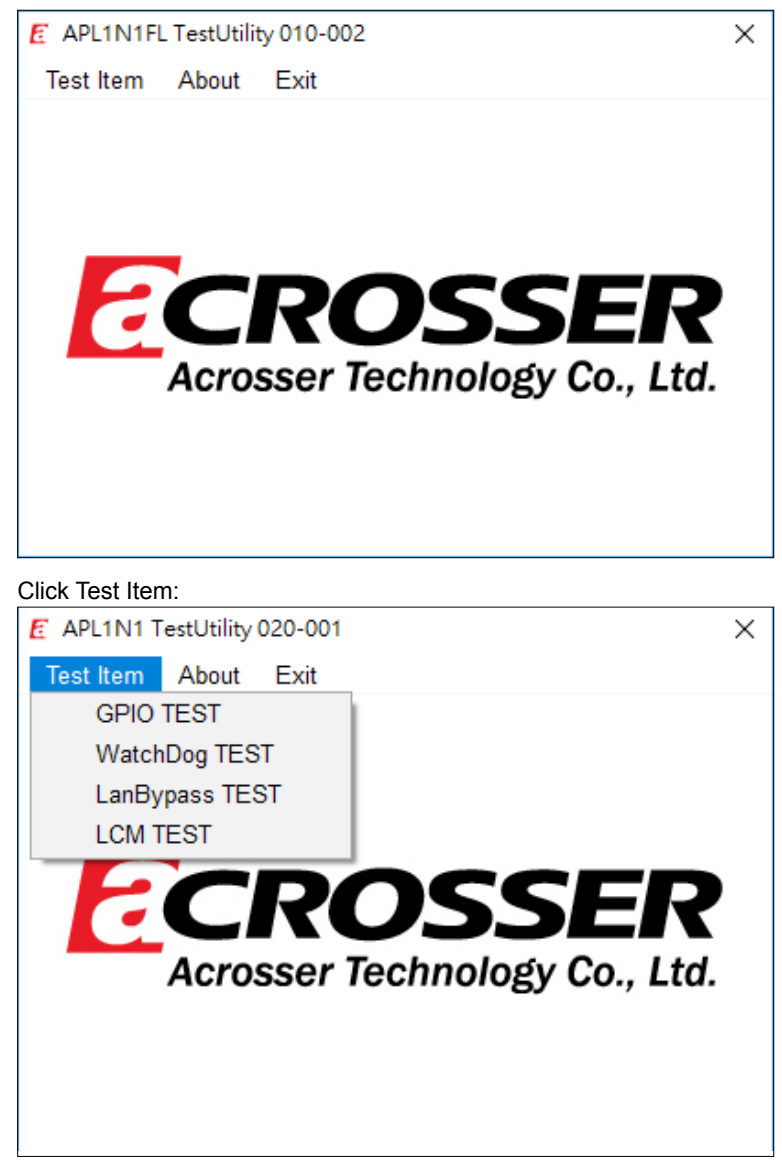

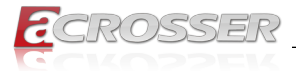

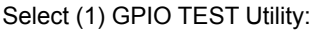

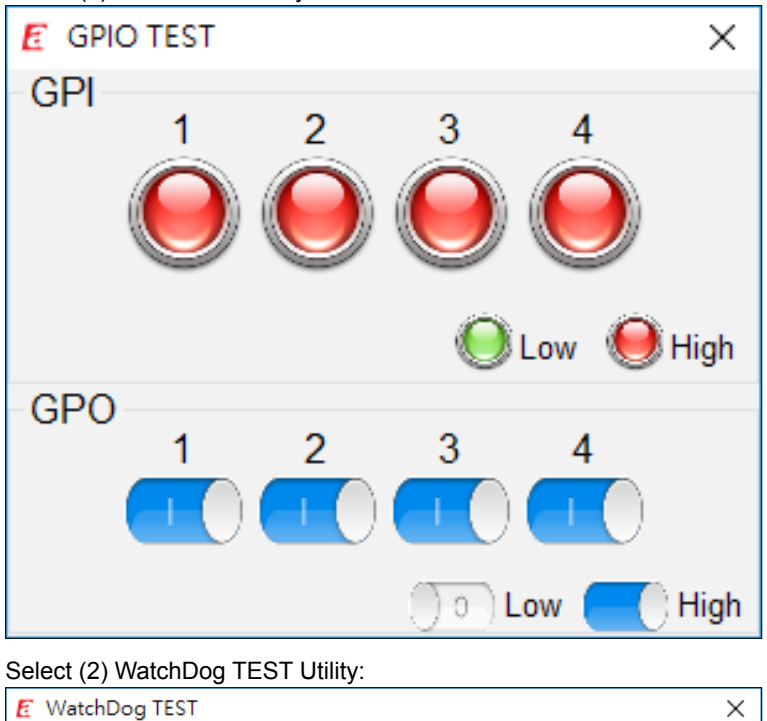

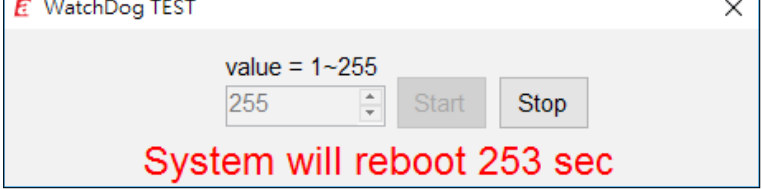

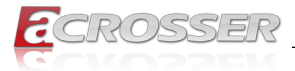

#### Select (3) LanBypass TEST:

| 🛃 Lan Bypa                           | ass Ver | rsion : 010-001 |             |            |       | × |
|--------------------------------------|---------|-----------------|-------------|------------|-------|---|
| Status                               |         |                 |             |            |       |   |
| Action                               |         | Bypass 1        | Bypass 2    | Bypass 3   |       |   |
| WDT                                  |         | Normal          | Normal      | Normal     |       |   |
| Power O                              | N       | Normal          | Normal      | Normal     |       |   |
| Power O                              | FF      | Normal          | Normal      | Normal     |       |   |
| Current                              |         | Normal          | Normal      | Normal     |       |   |
| Function Set bypass WDT action V Set |         |                 |             |            |       |   |
| Action                               | Вура    | ass v B         | ypass 1 📮 F | Run time 1 | Stop  |   |
| Log                                  |         |                 |             |            |       |   |
|                                      |         |                 |             |            |       |   |
|                                      |         |                 |             |            |       |   |
|                                      |         |                 |             |            |       |   |
|                                      |         |                 |             |            |       |   |
|                                      |         |                 |             |            |       |   |
|                                      |         |                 |             |            |       |   |
|                                      |         |                 |             |            |       |   |
|                                      |         |                 |             |            | Clear | r |

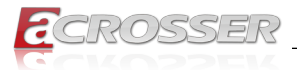

#### Select (4) LCM TEST Utility:

| E LCM TEST                                   | ×                               |
|----------------------------------------------|---------------------------------|
| Backlight for LCD module                     |                                 |
| ● ON ○ OFF                                   |                                 |
| Cursor                                       |                                 |
| Current Position Row = 0 Column = 0          |                                 |
| O Turn On Set Row 0 €                        | $\leftarrow$ $\rightarrow$ Home |
| ● Turn Off Set Column 0 ÷                    |                                 |
| Display                                      |                                 |
| ● Turn On ○ Turn Off                         | Backspace Clear Screen          |
| Text                                         |                                 |
| Log                                          |                                 |
| 11:00:16 Display ON                          |                                 |
| 11:00:16 Cursor OFF<br>11:00:16 Backlight ON |                                 |
| The Ducking in City                          |                                 |
|                                              |                                 |
|                                              |                                 |
|                                              |                                 |
|                                              | Clear                           |

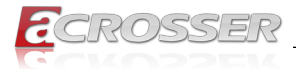

### 4.2.3. Application Installation Page

Step 1: Select the "Application" tab. Click the "Drivers for Optional Modules" box.

| <b>E</b> 020-001                    | - 🗆 X             |
|-------------------------------------|-------------------|
| CROSSER                             | www.acrosser.com  |
| Driver Utility Application Document | APL1V1FL          |
| Drivers for Optional Modules        | ]                 |
| Audio Driver                        |                   |
| Fintek Serial                       |                   |
|                                     |                   |
|                                     |                   |
|                                     |                   |
|                                     | Prowse Disc Close |

Step 2: Select the driver you want to install.

| 📙   🕑 📃 🖛   Windows     |                                                            |                                                    |                                                                                                    |                                  | -                              | ×     |
|-------------------------|------------------------------------------------------------|----------------------------------------------------|----------------------------------------------------------------------------------------------------|----------------------------------|--------------------------------|-------|
| 檔案 常用 共用 檢視             |                                                            |                                                    |                                                                                                    |                                  |                                | ~ 🔞   |
| ★ 前編到[<br>初編到[<br>快速存取] | · · · · · · · · · · · · · · · · · · ·                      | 新增項目、<br>新增<br>資料次                                 | <ul> <li>▶</li> <li>▶</li> <li>▶</li> <li>▶</li> <li>▶</li> <li>▶</li> <li>▶</li> <li>₩</li> <li>₩</li></ul> | 計 全選 計 全選 計 全部不選 ○○ 全部不選 ○○ 反向選擇 |                                |       |
| 剪貼嘣                     | 組合管理                                                       | 新増                                                 | 開設                                                                                                    | 選取                               |                                |       |
| ← → · ↑                 | D 光碟機 (D:) Acrosser Driver Disc > A                        | APL1V1FL > Application                             | n → Modules → Wind                                                                                                    | ows 🗸                            | <ul> <li>授尋 Windows</li> </ul> | P     |
| Windows ^ 名稱            | ^                                                          | 修改日期                                               | 51111111111111111111111111111111111111                                                                                                    | 七小                               |                                |       |
| ▶ 音樂                    | C SC330N4 Capture card<br>ectel_EC20_EC25<br>L8812AEACC-01 | 2017/6/1 下午 03<br>2017/5/22 上午 1<br>2017/5/22 上午 1 | 檔案資料夾<br>檔案資料夾<br>檔案資料夾                                                                                                    |                                  |                                |       |
| SIE                     | RRA MC73XX Driver                                          | 2017/5/22 上午 1                                     | 檔案資料夾                                                                                                    |                                  |                                |       |
| 💻 本機 🔡 Sp               | arklan 251NBT                                              | 2017/5/22 上午 1                                     | 檔案資料夾                                                                                                    |                                  |                                |       |
| ↓ 下載                    |                                                            |                                                    |                                                                                                    |                                  |                                |       |
| 🖹 文件                    |                                                            |                                                    |                                                                                                    |                                  |                                |       |
| ♪ 音樂                    |                                                            |                                                    |                                                                                                    |                                  |                                |       |
| 三 桌面                    |                                                            |                                                    |                                                                                                    |                                  |                                |       |
| ▶ 国月                    |                                                            |                                                    |                                                                                                    |                                  |                                |       |
| 🚟 影片                    |                                                            |                                                    |                                                                                                    |                                  |                                |       |
| 🏪 本機磁碟 (C:)             |                                                            |                                                    |                                                                                                    |                                  |                                |       |
| ፫ DVD 光碟機 (D:)          |                                                            |                                                    |                                                                                                    |                                  |                                |       |
| APL1V1FL                |                                                            |                                                    |                                                                                                    |                                  |                                |       |
| Application             |                                                            |                                                    |                                                                                                    |                                  |                                |       |
| - Modules               |                                                            |                                                    |                                                                                                    |                                  |                                |       |
| Linux                   |                                                            |                                                    |                                                                                                    |                                  |                                |       |
| Windows Y               |                                                            |                                                    |                                                                                                    |                                  |                                | _     |
| 5 保項目                   |                                                            |                                                    |                                                                                                    |                                  |                                | Bii 🖭 |

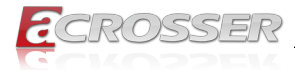

Step 3: Select the "Application" tab. Click the "Audio Driver" box.

| <b>E</b> 020-001                    | –                 |
|-------------------------------------|-------------------|
| CROSSER                             | www.acrosser.com  |
| Driver Utility Application Document | APL1V1FL          |
| Drivers for Optional Modules        |                   |
| Audio Driver                        |                   |
| Fintek Serial                       |                   |
|                                     |                   |
|                                     |                   |
|                                     |                   |
|                                     |                   |
|                                     | Prowse Disc Close |

Step 4: Click "Setup.exe" to install audio driver.

| 📙   🛃 🗮 🔻   Audio                                                                                                    |                                                                                                    |                                                                                                    |                                                                                                    |                                                                                                    |            | - 0 | ×    |
|----------------------------------------------------------------------------------------------------|----------------------------------------------------------------------------------------------------|----------------------------------------------------------------------------------------------------|----------------------------------------------------------------------------------------------------|----------------------------------------------------------------------------------------------------|------------|-----|------|
| 檔案 常用 共用 檢視                                                                                                    |                                                                                                    |                                                                                                    |                                                                                                    |                                                                                                    |            |     | ~ 👩  |
| ★ 前線到[<br>街線到[<br>快速存取] 初刻 助上 記 計上運信                                                                                                    | ₩ 100 100 100 100 100 100 100 100 100 10                                                                                                    | 新增 新增項目 →<br>新增<br>資料夾                                                                                                    | <ul> <li>▶</li> <li>▶</li> <li>▶</li> <li>▶</li> <li>▶</li> <li>▶</li> <li>▶</li> <li>₩</li> <li>₩</li></ul> | ■ 全選 ※ 全部不選 ※ 全部不選 ※ 反向選擇                                                                                                    |            |     |      |
| 剪貼哪                                                                                                    | 組合管理                                                                                                    | 新埔                                                                                                    | 開設                                                                                                    | 選取                                                                                                    |            |     |      |
| ← → ✓ ↑  → 本機 > DVD                                                                                                    | 光碟機 (D:) Acrosser Driver Disc → A                                                                                                    | PL1V1FL > Drivers >                                                                                                    | Audio >                                                                                                    | ~                                                                                                    | ට 搜尋 Audio |     | P    |
| Windows         ▲ 定場           〕 常葉         ● 0.0           量 影片         ● 0.0           ■ 第第         ● 0.0           ■ 平等         ● 0.0           ● 下客         ● 0.0           ● 下客         ● 0.0           ● 下客         ● 0.0           ● 京本         ● 0.0           ● 丁客         ● 0.0           ● 丁客         ● 0.0           ● 丁客         ● 0.0           ● 丁客         ● 0.0           ● 丁客         ● 0.0           ● 丁客         ● 0.0           ● 丁客         ● 0.0           ● 丁客         ● 0.0           ● 丁客         ● 0.0           ● 丁客         ● 0.0           ● 丁客         ● 0.0           ● ブタキ         ● 0.0           ■ 万方         ● 0.0           ● 0.0         ● 0.0           ● 0.0         ● 0.0           ● 0.0         ● 0.0           ● 0.0         ● 0.0           ● 0.0         ● 0.0           ● 0.0         ● 0.0           ● 0.0         ● 0.0           ● 0.0         ● 0.0 | △<br>419 Jini<br>419 Jini<br>421 Jini<br>421 Jini<br>421 Jini<br>421 Jini<br>50 exe<br>90 Anti-<br>15 Jini<br>50 exe<br>91 Anti-<br>82 Anti-<br>82 Anti-<br>82 Anti-<br>83 Anti-<br>83 Anti-<br>84 Anti-<br>84 Anti-84 Anti-<br>84 Anti-84 Anti-<br>84 Anti-<br>84 Anti-84 Anti-<br>84 Anti-84 Anti-<br>84 Anti-84 Anti-<br>84 Anti-84 Anti-<br>84 Anti-84 Anti-<br>84 Anti-84 Anti-84 Anti-<br>84 Anti-84 Anti-84 | 생근[편]<br>2014/9/17 7年1_<br>2010/6/22 7年0_<br>2010/6/22 7年0_<br>2010/6/22 7年0_<br>2010/6/22 7年0_<br>2014/9/9 7年11_<br>2014/11/6 7年-<br>2016/11/16 7年-<br>2016/11/16 7年-<br>2016/11/16 7年-<br>2016/11/16 7年-<br>2016/11/17 7年0_<br>2016/11/17 7年0_<br>2016/11/16 7年-<br>2016/11/16 7年- | 評型<br>結理致改正<br>組織期設定<br>組織期設定<br>組織期設定<br>組織期設定<br>組織期設定<br>組織期設定<br>組織期設定<br>相線期設定<br>電動電纜<br>素的電纜<br>素の電纜<br>業ので<br>構成<br>の<br>に<br>構成<br>の<br>に<br>構成<br>の<br>に<br>し<br>に<br>の<br>の<br>の<br>の<br>の<br>の<br>の<br>の<br>の<br>の<br>の<br>の<br>の                                                                                                    | 24 KB<br>23 KB<br>25 KB<br>24 KB<br>25 KB<br>24 KB<br>25 KB<br>75 KB<br>1 KB<br>1 KB<br>1 KB<br>1 KB<br>1 467 KB<br>2,773 KB<br>1,167 KB<br>6 KB<br>535 KB |            |     | ~    |
| Documents setu                                                                                                    | ip.isn                                                                                                    | 2014/5/13 上午 1                                                                                                    | ISN 檔案                                                                                                    | 254 KB                                                                                                    |            |     | - 11 |
| Drivers Drivers                                                                                                    | up.iss                                                                                                    | 2005/5/31 下午 0                                                                                                    | ISS 檔案                                                                                                    | 1 KB                                                                                                    |            |     |      |
| Audio V USe<br>45 個項目                                                                                                    | etup.iss                                                                                                    | 2007/11/14 下午                                                                                                    | ISS 福紫                                                                                                    | 1 KB                                                                                                    |            |     | •    |

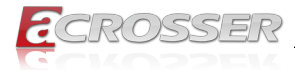

Step 5: Select the "Application" tab. Click the "Fintek Serial" box.

| 2020-001 |                              |      |   |                | _      | . [   |      | × |
|----------|------------------------------|------|---|----------------|--------|-------|------|---|
| ac       | ROSSER                       |      |   |                | www.ac | rosse | r.cc | m |
| Driver   | Utility Application Document |      |   |                | APL1   | V1FI  |      |   |
|          | Drivers for Optional Modules |      |   |                |        |       |      |   |
|          | Audio Driver                 |      |   |                |        |       |      |   |
|          | Fintek Serial                |      |   |                |        |       |      |   |
|          |                              |      |   |                |        |       |      |   |
|          |                              |      |   |                |        |       |      |   |
|          |                              |      |   |                |        |       |      |   |
|          |                              |      |   |                |        |       |      |   |
|          |                              |      |   |                |        |       |      |   |
|          |                              | <br> |   |                |        |       |      |   |
|          |                              |      | ۶ | Browse<br>Disc | ω      | Clo   | se   |   |

Step 6: Click "FintekSerial.exe" to install COM Port driver.

| 📙   🕑 📕 🗢   FintekSerial                                                                                                    |                                   |                         |                                   |                         | -               | ×   |
|----------------------------------------------------------------------------------------------------|-----------------------------------|-------------------------|-----------------------------------|-------------------------|-----------------|-----|
| 檔案 常用 共用 檢視                                                                                                    |                                   |                         |                                   |                         |                 | ~ 🕐 |
| ★     ★     新聞     前面     前面     而     而 |                                   | ● 新増<br>新増<br>資料夾<br>新増 | → ○ 編組<br>内容 ② 編組<br>◎ 歴程記錄<br>開設 | ■ 全選 ● 全部不選 ● 反向選擇 - 選取 |                 |     |
| ← → · 小 → 本機 → DVD ;                                                                                                    | 光碟機 (D:) Acrosser Driver Disc > A | VPL1V1FL > Drivers > F  | intekSerial                       | × č                     | 提尋 FintekSerial | ø   |
| 📲 影片 🔷 名稱                                                                                                    | ^                                 | 修改日期                    | 類型 7                              | C/JV                    |                 |     |
| 💪 OneDrive 🔤 Finte                                                                                                    | kSerial.exe                       | 2015/12/4 上午 1          | 應用程式                              | 4,152 KB                |                 |     |
| <ul> <li>二 本様</li> <li>下載</li> <li>一 工業</li> <li>二 工業</li> <li>二 工業</li> <li>二 工業</li> <li>二 工業</li> <li>三 五月</li> <li>三 五月</li> <li>二 五月</li> <li>二 五月</li> <li>二 五月</li> <li>二 五月</li> <li>二 五月</li> <li>二 五月</li> <li>二 五月</li> <li>二 五月</li> <li>二 五月</li> <li>二 二 二 二 二 二 二</li> <li>二 二 二 二 二 二 二 二 二 二 二</li> <li>二 二 二 二 二 二 二 二 二 二 二 二 二 二 二 二 二 二 二</li></ul>                                                                                                    |                                   |                         |                                   |                         |                 |     |

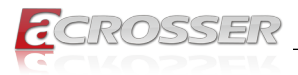

### 4.2.4. Document Page

The user manual is stored in the "Document" folder.

| <b>E</b> 010-006                        |                | -      |         | ×   |
|-----------------------------------------|----------------|--------|---------|-----|
| CROSSER                                 |                | www.ac | rosser. | com |
| Driver   Utility   Application Document |                | APL1   | N1FL    |     |
| System User Manual                      |                |        |         |     |
|                                         |                |        |         |     |
|                                         |                |        |         |     |
|                                         |                |        |         |     |
|                                         |                |        |         |     |
|                                         |                |        |         |     |
| · · · · · · · · · · · · · · · · · · ·   | Browse<br>Disc | Θ      | Close   |     |

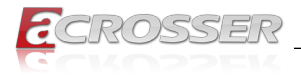

### 4.3. Linux Configuration

Step 1: Before running the shell script file install\_driver to complete the utility, make sure to have Internet access.

| 8  | 8 🗢 🗈 linux |                                             |        |  |  |
|----|-------------|---------------------------------------------|--------|--|--|
| <  | > 企家目録 し    | Linux Q                                     |        |  |  |
| 0  | 最近開啟        | 名稱 <b>^</b> 大小 類型 修改時間                      |        |  |  |
| 企  | 家目錄         | install_driver 266 位元組 程式 2016年06           | 月20日上午 |  |  |
|    | 桌面          | ibw83627.a 12.7kB 壓縮檔 9月 27                 |        |  |  |
| ∻  | 下載          | Ibbw83627.h         1.1 kB 文字         9月 27 |        |  |  |
| ø  | 圖片          | libw83627.so 16.1 kB 不明 9月 27               |        |  |  |
|    | 影片          | i readme 276 位元組 文字 10月 2                   |        |  |  |
|    | 文件          | TestUtility.exe 395.3 kB 程式 10月 12          |        |  |  |
| 8  | 音樂          |                                             |        |  |  |
|    |             |                                             |        |  |  |
|    | SI_D_DRIVE  |                                             |        |  |  |
| Ū. | 和可正合        |                                             |        |  |  |
| ¢  | 電腦          |                                             |        |  |  |
| 모  | 連接伺服器       |                                             |        |  |  |
|    |             |                                             |        |  |  |
|    |             |                                             |        |  |  |
|    |             |                                             |        |  |  |

Run the sudo mono TestUtility.exe.

Step 2: The "Test Utility" screen appears.

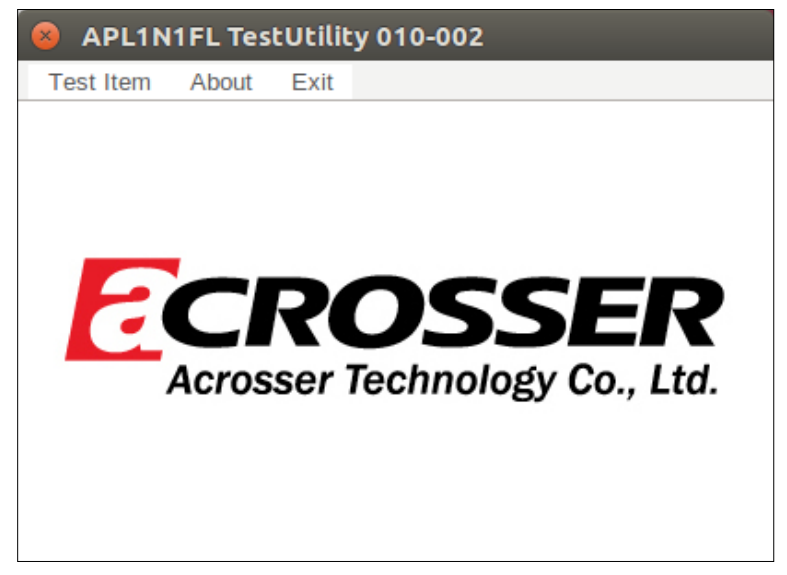

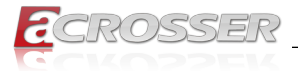

Click Test Item:

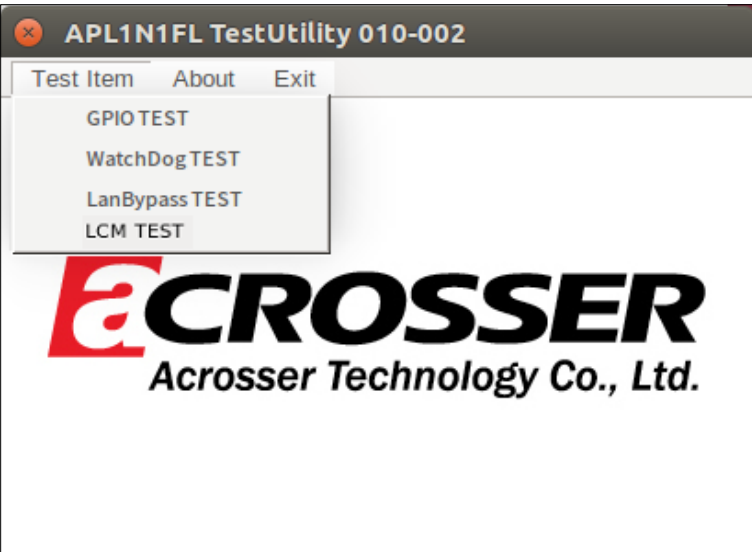

Select (1) GPIO TEST Utility:

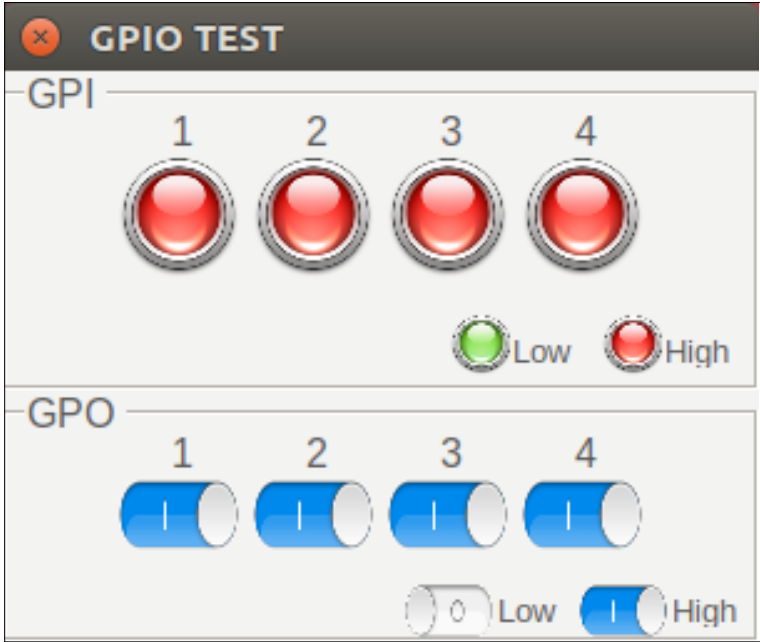

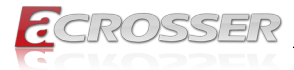

#### Select (2) WatchDog TEST Utility:

| 8 | WatchDog TEST                             |  |
|---|-------------------------------------------|--|
|   | value = 1~255<br>255 <u>··</u> Start Stop |  |
|   | System will reboot 252 sec                |  |

#### Select (3) LanBypass TEST:

| 😣 Lan Bypa   | ss Version : 0 | 10-001     |            |   |         |
|--------------|----------------|------------|------------|---|---------|
| Status       |                |            |            |   |         |
| Action       | Bypass 1       | Bypass 2   | Bypass 3   |   |         |
| WDT          | Normal         | Normal     | Normal     |   |         |
| Power ON     | Normal         | Normal     | Normal     |   |         |
| Power OFF    | Normal         | Normal     | Normal     |   |         |
| Current      | Normal         | Normal     | Normal     |   |         |
| E cat        |                |            |            |   | <u></u> |
| Function Set | bypass wDT     | action     |            | • | Set     |
| Action Byp   | ass 🔻          | Bypass 1 🕂 | Run time 1 | * | Stop    |
| Log          |                |            |            |   |         |
|              |                |            |            |   |         |
|              |                |            |            |   |         |
|              |                |            |            |   |         |
|              |                |            |            |   |         |
|              |                |            |            |   |         |
|              |                |            |            |   |         |
|              |                |            |            |   |         |
|              |                |            |            |   |         |
|              |                |            |            |   | Clear   |

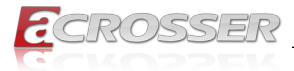

#### Select (4) LCM TEST Utility:

| LCM TEST ×                                                                              |  |
|-----------------------------------------------------------------------------------------|--|
| Backlight for LCD module                                                                |  |
| GON COFF                                                                                |  |
| Cursor                                                                                  |  |
| Current Position Row = 0 Column = 0                                                     |  |
| C Turn On Set Row 0 ÷                                                                   |  |
| $\circ$ Turn Off Set Column $0 \div \longrightarrow \cdots \longrightarrow \cdots$ Home |  |
| Display                                                                                 |  |
| C Turn Off     Backspace     Clear Screen                                               |  |
| Text                                                                                    |  |
| Log                                                                                     |  |
| 15:58:56 Display ON                                                                     |  |
| 15:58:56 Backlight ON                                                                   |  |
|                                                                                         |  |
|                                                                                         |  |
|                                                                                         |  |
|                                                                                         |  |
| Clear                                                                                   |  |

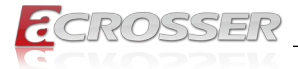

## 5. Software Installation and Programming Guide

### 5.1. Introduction

#### 5.1.1. Environment

This test utility develop based on kernel 4.4 above (Ubuntu 18.04 Desktop 64bit) and Window 10 iot 64bit.

#### 5.1.2. GPIO

The ANR-APL1N1 provides GPIO interface. Users can use the GPIO APIs to control GPO Pin.

### 5.1.3. Watchdog

The ANR-APL1N1 provides a Watchdog Timer. Users can use the Watchdog APIs to configure and to access the Watchdog timer. The Watchdog timer can be set to 1~255 seconds. Setting the timer to zero disables the timer. The remaining seconds of the timer to reboot can be read from the timer.

### 5.1.4. LAN Bypass Subsystem

Three pairs of LAN ports on ANR-APL1N1 implement the bypass function. Users can invoke the LAN Bypass APIs to control the bypass states of the LAN ports.

- 1. Get bypass firmware version.
- 2. Set bypass wdt.
- 3. Set bypass wdt action.
- 4. Get bypass wdt action.
- 5. Set bypass power on action.
- 6. Get bypass power on action.
- 7. Set bypass power off action.
- 8. Get bypass power off action.
- 9. Set bypass current action.
- 10. Get bypass current action.

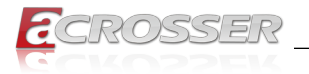

### 5.2. File Descriptions

### 5.2.1. GPIO/Watchdog/LAN Bypass Subsystem

#### 1. TestUtility.exe

The Watchdog, LAN Bypass Subsystem, GPIO, and Graphic user interface bin binary.

#### 2. Libw83627.h

This file includes the declarations of the APIs and macro definitions.

#### 3. Libw83627.a

The static library for linux.

#### 4. Libw83627.so

The dynamic library for linux.

#### 5. Install\_driver

This file is linux shell script file. Run this file can help you install environment and modprobe driver on linux.

#### 6. readme

Use this utility first. Please read the readme file first.

### 5.3. API List and Descriptions

#### 5.3.1. GPIO

| Syntax:       | Get_gpi_status(int pin)                                      |
|---------------|--------------------------------------------------------------|
| Description:  | Get the status of GPIO input pins status.                    |
| Parameters:   | This function fills in an integer variable as the parameter. |
|               | The pin0 ~ pin3 is the status of the input pins.             |
| Return Value: | 1: HIGH, 0: LOW.                                             |
|               |                                                              |
| Syntax:       | Get_gpo_status(int pin)                                      |
| Description:  | Get the status of GPIO output pins status.                   |
| Parameters:   | This function fills in an integer variable as the parameter. |
|               | The pin0 ~ pin3 is the status of the output pins.            |
| Return Value: | 1: HIGH, 0: LOW.                                             |

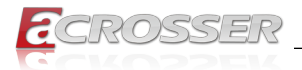

| Syntax:       | Set_gpo(int pin, int value)                                                                                  |
|---------------|----------------------------------------------------------------------------------------------------|
| Description:  | Set the status of GPIO output value.                                                                         |
| Parameters:   | Set value 0 is Low, 1 is High                                                                                |
| Return Value: | If the function sets the values successfully, it returns 0 or -1, any other returned value stands for error. |

### 5.3.2. Watchdog

| Syntax:             | Void wdt_start(int _timevalue)                                                                           |
|---------------------|----------------------------------------------------------------------------------------------------|
| Description:        | This function gets the watchdog timer register to the timevalue and starts to count down.                |
| Parameters:         | The parameter 'val' is the value to set to watchdog timer register. The range is $1 \sim 255$ .          |
| Return Value:       | This function returns the value of the time counter and returns it to the caller as an unsigned integer. |
|                     |                                                                                                    |
| Syntax:             | Int get_wdt_count(void)                                                                                  |
| Description:        | This function reads the value of the watchdog time counter.                                              |
| Parameters:         | None.                                                                                                    |
| Return Value:       | This function returns the value of the time counter.                                                     |
|                     |                                                                                                    |
| Syntax:             | Void wdt_stop(void)                                                                                      |
| Description:        | This function sets the watchdog timer stop.                                                              |
| Parameters:         | None.                                                                                                    |
| Return Value: None. |                                                                                                    |

### 5.3.3. LAN Bypass Subsystem

| Syntax:       | int get_bypass_firmware_ver(char *ver)                                          |
|---------------|---------------------------------------------------------------------------------|
| Description:  | This function can get bypass firmware version and data to save in char pointer. |
| Parameters:   | char pointer, this pointer to 7 character array.                                |
| Return Value: | 0: Successful, -1: fail.                                                        |

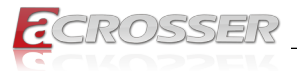

| Syntax:       | int set_bypass_wdt(int pair, int time)             |
|---------------|----------------------------------------------------|
| Description:  | This function can set which pair bypass Wdt timer. |
| Parameters:   | pair: 1-4 , time: 1-255(sec), 0: stop.             |
| Return Value: | 0: Successful, -1: fail.                           |

| Syntax:       | int set_bypass_wdt_action(int pair, int action)<br>This function can set which pair bypass Wdt time up<br>action. |  |
|---------------|----------------------------------------------------------------------------------------------------|--|
| Description:  |                                                                                                    |  |
| Parameters:   | pair: 1-4, action: 0: bypass, 1: normal.                                                                          |  |
| Return Value: | 0: Successful, -1: fail.                                                                                          |  |

| Syntax:       | int get_bypass_wdt_action(int pair)<br>This function can get which pair bypass Wdt time up<br>action. |  |
|---------------|----------------------------------------------------------------------------------------------------|--|
| Description:  |                                                                                                    |  |
| Parameters:   | pair: 1-4.                                                                                            |  |
| Return Value: | 0: bypass, 1: normal, -1: fail.                                                                       |  |

| int set_bypass_poweron_action(int pair, int action) |  |
|-----------------------------------------------------|--|
| ch pair bypass power on action.                     |  |
| pair: 1-4, action: 0: bypass, 1: normal.            |  |
|                                                     |  |
|                                                     |  |

| Syntax:       | int get_bypass_poweron_action(int pair)                  |  |
|---------------|----------------------------------------------------------|--|
| Description:  | This function can get which pair bypass power on action. |  |
| Parameters:   | pair: 1-4.                                               |  |
| Return Value: | 0: bypass, 1: normal, -1: fail.                          |  |

| Syntax:       | int set_bypass_poweroff_action(int pair, int action)      |  |
|---------------|-----------------------------------------------------------|--|
| Description:  | This function can set which pair bypass power off action. |  |
| Parameters:   | pair: 1-4, action: 0: bypass, 1: normal.                  |  |
| Return Value: | 0: Successful, -1: fail.                                  |  |

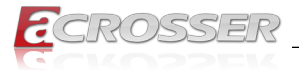

| Syntax:       | int get_bypass_poweroff_action(int pair)                  |  |
|---------------|-----------------------------------------------------------|--|
| Description:  | This function can get which pair bypass power off action. |  |
| Parameters:   | pair: 1-4.                                                |  |
| Return Value: | 0: bypass, 1: normal, -1: fail.                           |  |

| Syntax:       | int set_bypass_current_action(int pair, int action)     |  |
|---------------|---------------------------------------------------------|--|
| Description:  | This function can set which pair bypass current action. |  |
| Parameters:   | pair: 1-4, action: 0: bypass, 1: normal.                |  |
| Return Value: | 0: Successful, -1: fail.                                |  |

| Syntax:       | int get_bypass_current_action(int pair)<br>This function can get which pair bypass current action. |  |
|---------------|----------------------------------------------------------------------------------------------------|--|
| Description:  |                                                                                                    |  |
| Parameters:   | pair: 1-4.                                                                                         |  |
| Return Value: | 0: bypass, 1: normal, -1: fail.                                                                    |  |

### 5.3.4. Notes

| Syntax:       | int libw83627_init(void)                                                                             |  |
|---------------|----------------------------------------------------------------------------------------------------|--|
| Description:  | Before using the watchdog, gpio functions, must call this function first.                            |  |
| Parameters:   | None.                                                                                                |  |
| Return Value: | 0: Successful, -1: fail.                                                                             |  |
|               |                                                                                                    |  |
| Syntax:       | void lib_close(void)                                                                                 |  |
| Description:  | If watchdog and gpio fuctions are not used in your program, please call this function.               |  |
| Parameters:   | None.                                                                                                |  |
| Return Value: | None.                                                                                                |  |
|               |                                                                                                    |  |
| Syntax:       | void i2c_init(void)                                                                                  |  |
| Description:  | Before using psu(i2c), psu(pmbus), chassis, and lan bypass functions, must call this function first. |  |
| Parameters:   | None.                                                                                                |  |
| Return Value: | None                                                                                                 |  |

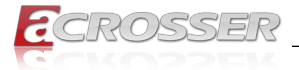

| Syntax:       | void i2c_close(void)                                                                                                |  |
|---------------|----------------------------------------------------------------------------------------------------|--|
| Description:  | If psu(i2c), psu(pmbus), chassis, and lan bypass functions are not used in your program, please call this function. |  |
| Parameters:   | None.                                                                                                    |  |
| Return Value: | None.                                                                                                    |  |

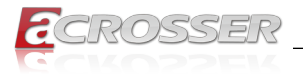

### 6. FAQ

#### Q 1. Where is the serial number located on my system?

• The serial number (S/N) is an alpha-numeric character located on the bottom or side chassis.

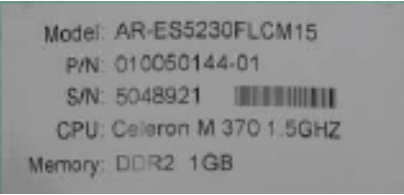

(for reference only)

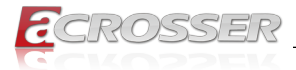

### **Technical Support Form**

We deeply appreciate your purchase of Acrosser products. Please find the "**tech\_form. doc**" file in our utility CD. If you have any questions or problems about Acrosser products, please fill in the following information. We will answer your questions in the shortest time possible.

#### **Describe Your Info and Acrosser System Info**

| Your Company Name:                                                                                                    |                                                             |
|----------------------------------------------------------------------------------------------------|-------------------------------------------------------------|
| Your Contact Info:                                                                                                    | Phone Number:                                               |
| Your E-Mail Address:                                                                                                    |                                                             |
| Your Company Address:                                                                                                    |                                                             |
| Acrosser Model Name:                                                                                                    |                                                             |
| Acrosser Serial Number:                                                                                                    |                                                             |
| Describe System Configuration                                                                                                    |                                                             |
| CPU Type:                                                                                                    |                                                             |
| Memory Size:                                                                                                    |                                                             |
| <ul> <li>Storage Device (e.g. HDD, CF, or SSD):</li> </ul>                                                                                                    |                                                             |
| <ul> <li>Additional Peripherals (e.g. Graphic Card</li> </ul>                                                                                                    | ):                                                          |
| Operating System & Version (e.g. Window                                                                                                    | vs 7 Embedded):                                             |
| Special API or Driver:                                                                                                    |                                                             |
|                                                                                                    | (If yes, please provide it for debug.)                      |
| Running Applications:                                                                                                    |                                                             |
| Others:                                                                                                    |                                                             |
| Describe Your Problems or Questions:                                                                                                    |                                                             |
| Send the above information to one of the Acrosser Local Sales Representative<br>• Acrosser Authorized Sales Channels<br>• Acrosser Inquiry http://www.acrosser.c | t <b>he following Acrosser contacts:</b><br>om/inquiry.html |

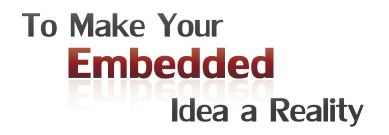

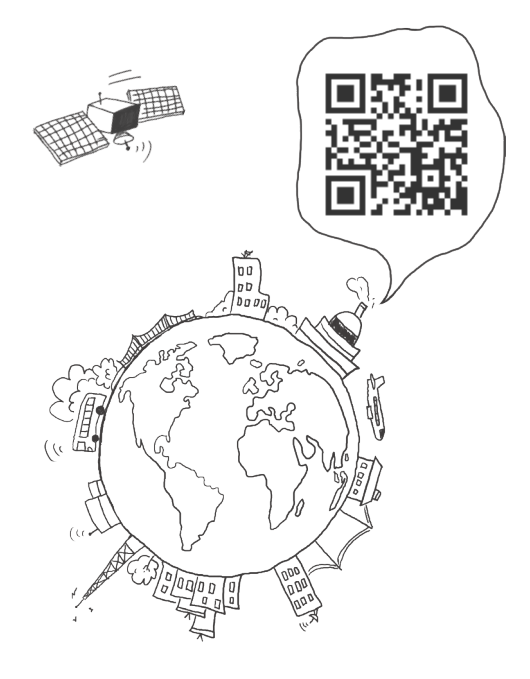

#### **Acrosser Headquarters**

241新北市三重區光復路一段61巷26號10樓 10F., No.26, Ln. 61, Sec. 1, Guangfu Rd., Sanchong Dist., New Taipei City 241, Taiwan (R.O.C.) TEL: +886-2-29999000 FAX: +886-2-29992887 / +886-2-29993960

#### Acrosser Taichung Office

414台中市烏日區僑仁街8號10樓之1 10F.-1, No.8, Qiaoren St., Wuri Dist., Taichung City 414, Taiwan (R.O.C.) TEL: +886-4-2337-0715 FAX: +886-4-2337-3422

#### **Acrosser China Subsidiary**

深圳市欣扬通电子有限公司 深圳市福田区车公庙泰然九路21号 皇冠科技园3栋2楼 (邮编: 518040) 2F., 3rd Building, Crown Science Park, No. 21, Tai-Ran 9th Rd., Che Gong Miao, Futian Dist., Shenzhen, China (Postal: 518040) TEL: +86-755-83542210 FAX:+86-755-83700087

#### Acrosser Nanjing Office

欣扬通电子有限公司 南京办事处
江苏省南京市江宁区天元东路228号504室
(邮编: 211100)
Room 504, No. 228, Tian Yuan East Rd., Jiang
Ning Dist., Nanjing City, Jiangsu Province, China
(Postal: 211100)
Mobile: 13611932003
TEL: +86-025-86137002
FAX: +86-025-86137003

#### Acrosser Beijing Office

欣扬通电子有限公司 北京办事处 北京市昌平区沙河镇沙阳路巩华新村8号楼2单元 1403室 (邮编: 102206) Room 1403, Unit 2, Building 8, Gonghua Village, Shahe Town, Changping District, Beijing, China (Postal: 102206) Mobile: 13311317329

#### Acrosser USA Inc.

11235 Knott Ave. Suite A, Cypress, CA 90630, USA Toll Free: +1-866-401-9463 TEL: +1-714-903-1760 FAX: +1-714-903-5629